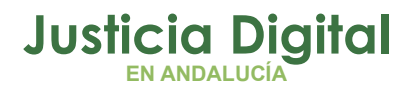

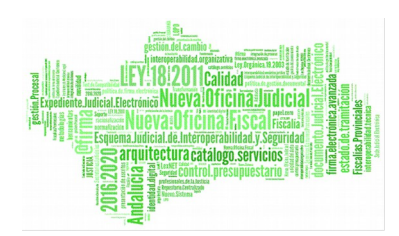

**Protocolo de Adicciones** Manual Básico de Usuario (V 1.4.1.1)

24/01/2019

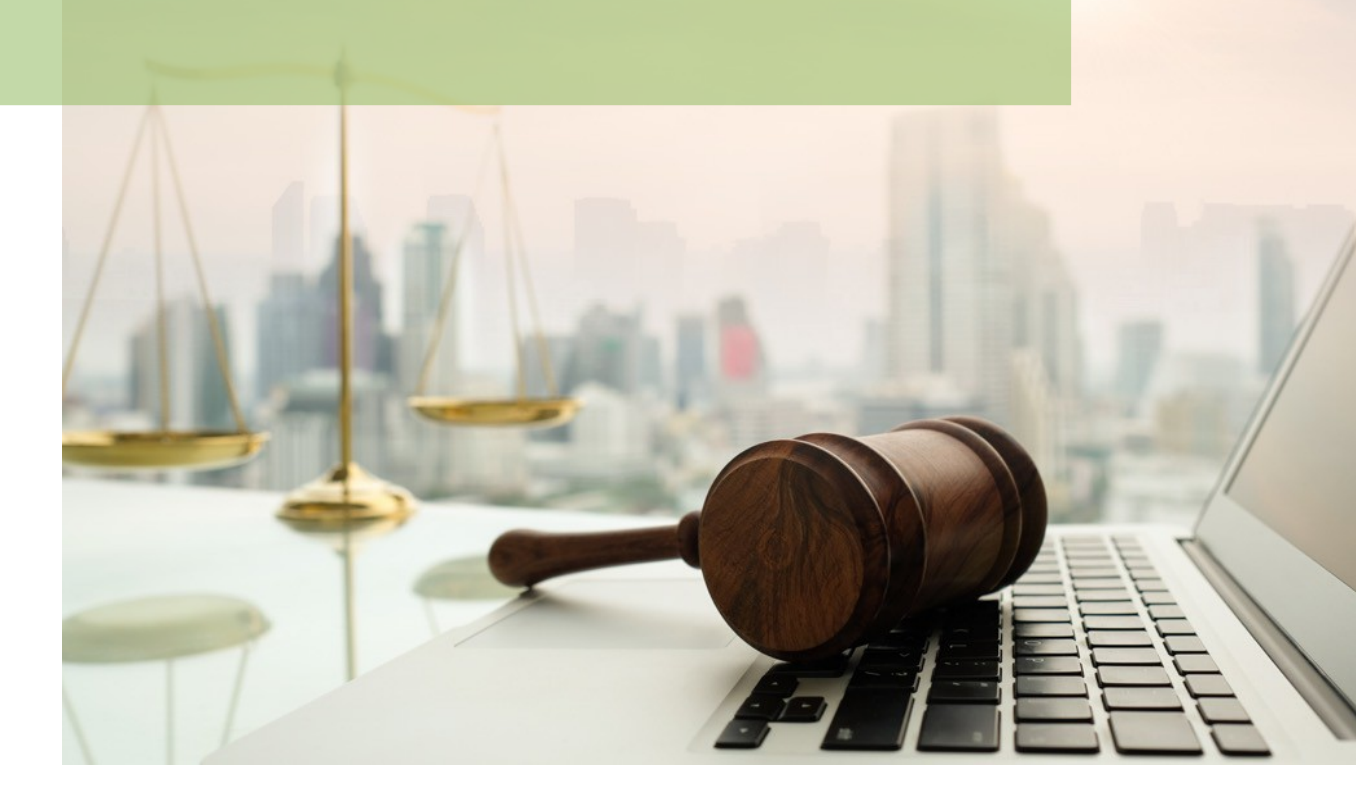

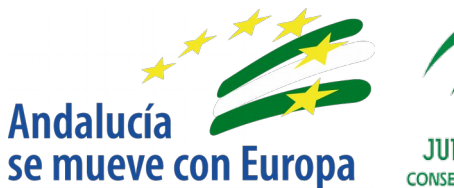

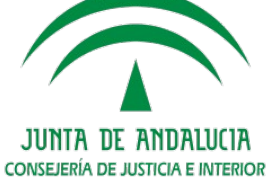

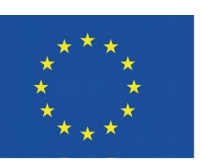

# Unión Europea

Fondo Europeo de Desarrollo Regional

D.G. DE INFRAESTRUCTURAS Y SISTEMAS Servicio de Informática Judicial

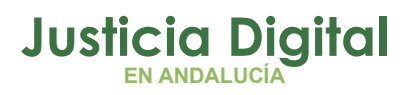

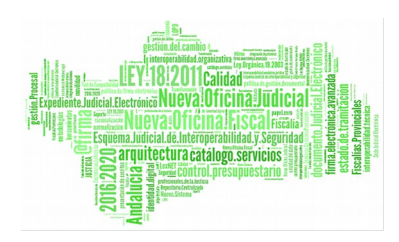

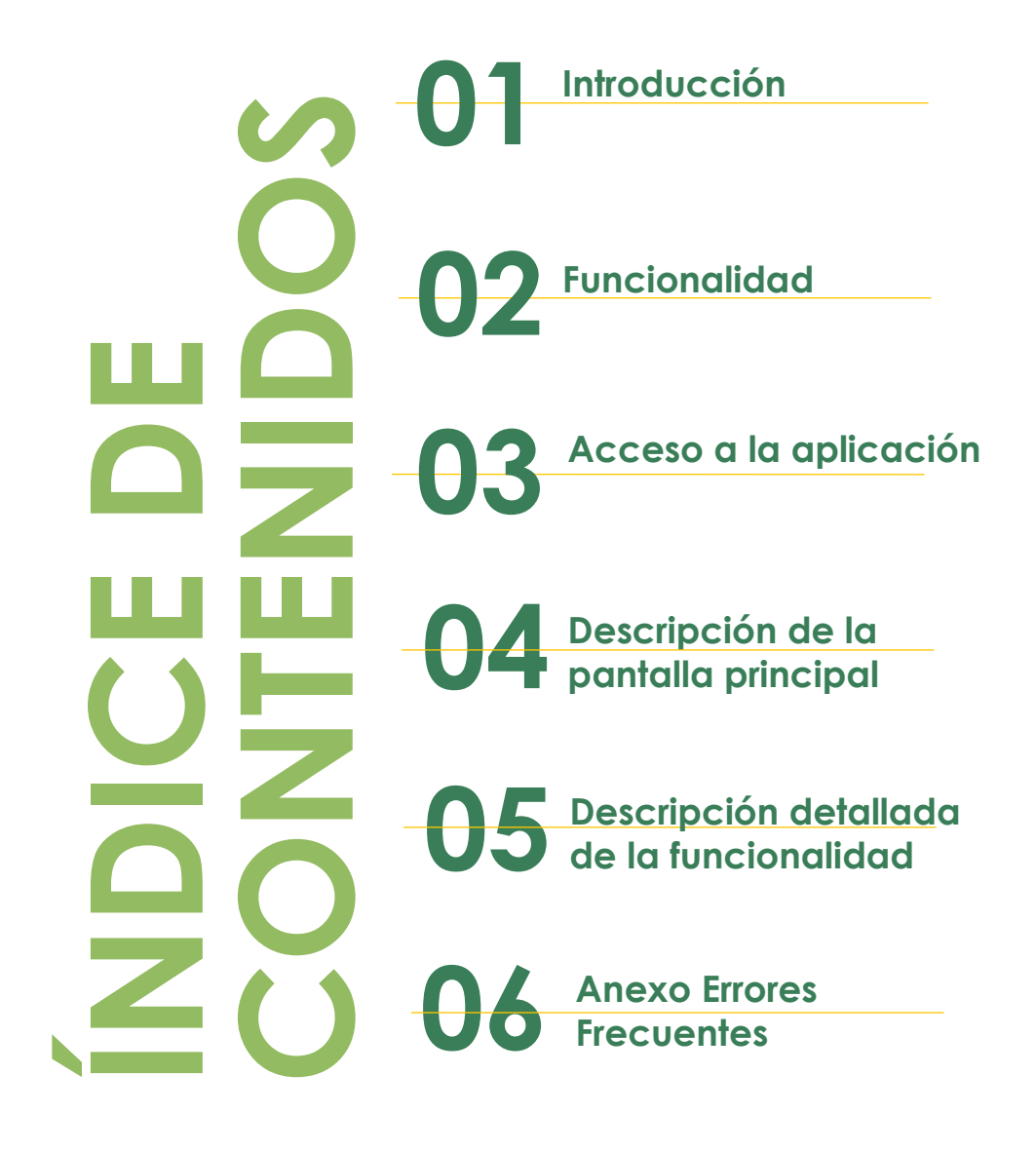

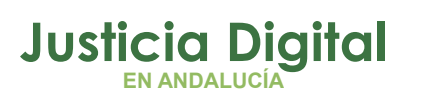

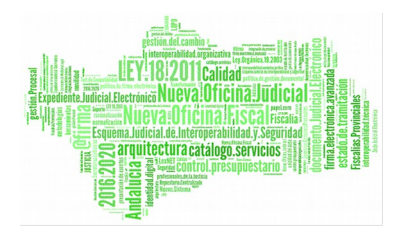

# 1 INTRODUCCIÓN

Este documento describe las funcionalidades principales para el perfil de usuario del Sistema de Protocolo de Adicciones (INFA)

## 2 FUNCIONALIDAD

La Sala de Gobierno del Tribunal Superior de Justicia, reunida en comisión y en sesión celebrada el día 20 de Enero de 2009, adoptó un acuerdo según el cual se sientan las bases sobre colaboración entre las Consejerías de Justicia y Administración Pública e Igualdad y Bienestar Social para el intercambio de información en materia de drogas y adicciones.

En aquellas causas en las que concurren sujetos con historial de adicciones, cuando de conformidad con el Código Penal, la Ley de Enjuiciamiento Criminal y demás leyes procesales, se solicitará un informe forense por los Juzgados y Tribunales cuya petición deberá dirigirse a un Director/a del Instituto de Medicina Legal.

Esta aplicación pretende integrar el procedimiento según el cual un Juez solicita un informe toxicológico acerca de un determinado interviniente en un asunto. Actualmente, dicha solicitud se genera en los Juzgados, se rellena en papel y se envía al Instituto de Medicina Legal correspondiente para que sea atendida por un médico forense. El médico forense registra la entrada en el sistema @ries, donde se establece una comunicación Forense-Terapeuta que proporciona al médico forense los datos necesarios para la elaboración del informe.

Protocolo de Adicciones (INFA) es una aplicación web que será accesible desde los Juzgados y que permitirá rellenar el formulario, firmarlo digitalmente de forma opcional, registrar dicha solicitud en el sistema de @ries, enviar la solicitud al sistema Adriano y remitir un aviso al IML correspondiente. Una vez recibidos los informes solicitados, estos pueden ser firmados y enviados al sistema Adriano.

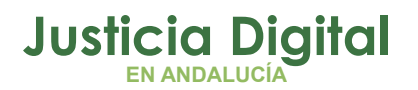

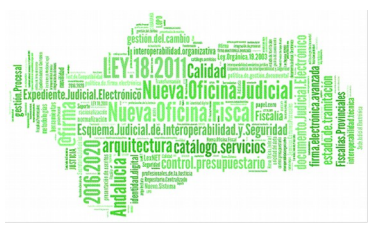

Manual de usuario

Entre las principales características se destaca:

- Permite el acceso a través de usuario y contraseña o/y certificado digital.
- Independiza el proceso de grabación de datos del proceso de firma y envío.
- Permite la incorporación de cualquier documento y su envío. Entre los formatos soportados se encuentran pdf, doc, docx, odt ,txt, rtf, etc. Los documentos se incorporan al sistema en formato pdf; si el documento no estuviera en ese formato, el sistema realizará la conversión.
- Permite consultar todas las solicitudes pendientes y enviadas.
- Cada órgano judicial tiene visibilidad de sus solicitudes.
- Cada usuario tiene la posibilidad de visualizar de una forma rápida en la pantalla principal de la aplicación los últimos documentos recibidos asociados a las solicitudes que registró.

En el Portal Adriano se encuentra el <u>Protocolo</u> para el intercambio de información en materia de drogas y adiciones.

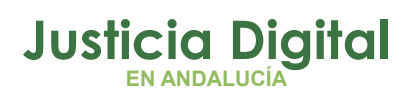

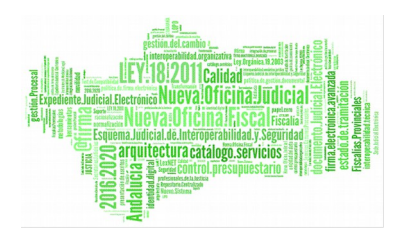

# **3 ACCESO A LA APLICACIÓN**

El acceso a la aplicación se realizará mediante un icono en el escritorio donde se encuentra la aplicación Adriano, que cargará un módulo que solicitará la identificación del usuario (usuario / contraseña o certificado digital).

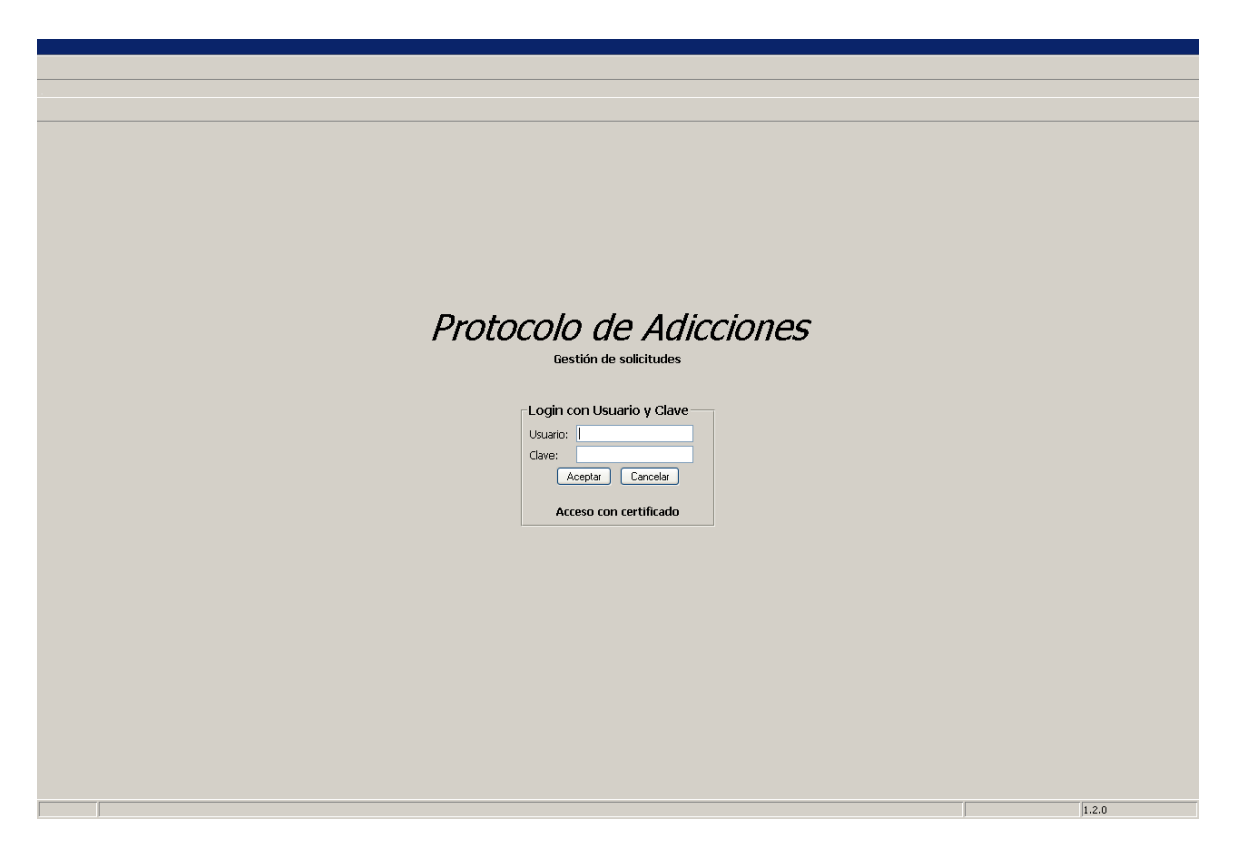

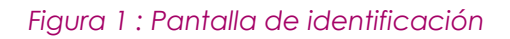

## 3.1 ACCESO A LA APLICACIÓN MEDIANTE USUARIO Y CLAVE

Para acceder a la aplicación se requiere que se esté dado de alta en el sistema (ver <u>5.1 Proceso alta del sistema</u>). El usuario deberá introducir su usuario de Temis y su clave y darle al botón Aceptar para entrar en el sistema. Una vez que se haya accedido aparecerá la pantalla principal de la aplicación, en la que se muestra

Página 3 de 38

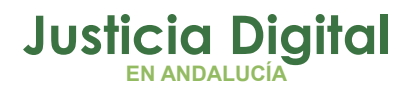

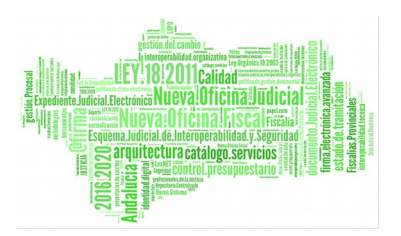

un menú con las opciones que puede realizar y un listado (con buscador) de los documentos recibidos asociados a las solicitudes que el usuario ha registrado.

## 3.2 ACCESO A LA APLICACIÓN MEDIANTE CERTIFICADO DIGITAL

Al hacer clic sobre la opción Acceso con certificado el sistema mostrará un selector de certificados que el navegador tenga instalado.

| Certificados         |                |                     |
|----------------------|----------------|---------------------|
| Seleccione el certif | icado de firma |                     |
| NOMBRE               | - NIF          | (FNMT Clase 2 CA) 💙 |
|                      | Aceptar Cance  | elar                |

Figura 2 : Selección de certificado

# **4 DESCRIPCIÓN DE LA PANTALLA PRINCIPAL**

Al acceder a la aplicación se muestra un listado con los últimos documentos (informes u oficios) recibidos del IML asociados a las solicitudes creadas por el usuario logado y un área de búsqueda para filtrar dicho listado.

| Documentos Recit  | bidos      | Nueva Solicitu | ud de Informe | Solicitude | es de Informe Pendiente         | es Solicitudes de | e Informe Enviadas |        | Salir |
|-------------------|------------|----------------|---------------|------------|---------------------------------|-------------------|--------------------|--------|-------|
| 9                 |            |                |               |            |                                 |                   |                    |        |       |
| BUSOUEDA D        | E DOCU     | MENTOS REC     |               |            |                                 |                   |                    |        |       |
| Tipo Documento:   | [          | Seleccione     | <b>~</b>      |            |                                 |                   |                    |        |       |
| Fecha de Recepció | ón:        |                |               |            |                                 |                   |                    |        |       |
| Tipo Tramitación: |            | Seleccione     |               | ~          |                                 |                   |                    |        |       |
| Procedimiento:    |            | /              | (Número       | /Año)      |                                 |                   |                    |        |       |
| Apellido Primero: | [          |                |               |            |                                 |                   |                    |        |       |
| Nombre:           | [          |                |               |            |                                 |                   |                    |        |       |
|                   |            |                |               |            |                                 |                   |                    | Buscar |       |
|                   |            |                |               |            |                                 |                   |                    |        |       |
| F. RECEPCIÓN 🗘    | TIPO PR    | OCEDIMIENTO    | Nº PROCEDIM   | IENTO \$   | APELLIDOS, I                    | IOMBRE ≑          | TIPO DOC. ≑        |        |       |
| 03/12/2013 D      | DILIGENCIA | PREVIA         | 000029/2008   |            | LOPERA NOTIENE, MA              | NUÉ               | Oficio             |        |       |
| 15/11/2013 D      | DILIGENCIA | PREVIA         | 000029/2008   |            | FINALIZADA ENVIADA<br>SOLICITUD | SIPASDA,          | Informe            |        |       |
|                   |            |                |               |            |                                 |                   |                    |        |       |
|                   |            |                |               |            |                                 |                   |                    |        |       |

Figura 3 : Listado de informes recibidos

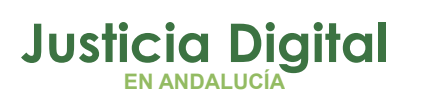

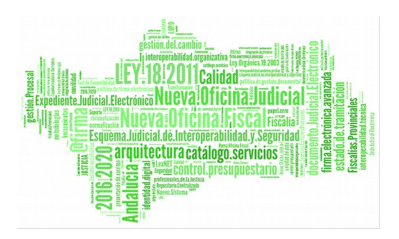

Para cada informe recibido se mostrará la fecha de recepción del informe (fecha de envío desde IML), datos de la solicitud a la que pertenece (tipo y número de procedimiento, apellidos y nombre del afectado), tipo del documento (informe u oficio), además de unos iconos para ver el detalle de la solicitud, visualizar el informe o enviarlo a Adriano.

## 4.1 BÚSQUEDA DE DOCUMENTOS RECIBIDOS

Este área nos permite introducir los filtros de búsqueda deseados que se van a aplicar al listado inicial de documentos recibidos.

Los campos por los que se pueden buscar son los siguientes:

- 1. Tipo documento: Informe, Oficio
- 2. Fecha de Recepción: desde, hasta
- 3. Tipo Tramitación: Diligencias previas, Diligencias urgentes, ...
- 4. Procedimiento: Número/Año
- 5. Apellido Primero
- 6. Nombre

## 4.2 LISTADO DE DOCUMENTOS RECIBIDOS

Para cada informe recibido se mostrará la fecha de recepción del informe (fecha de envío desde IML), datos de la solicitud a la que pertenece (tipo y número de procedimiento, apellidos y nombre del afectado), tipo del documento (informe u oficio), además de unos iconos para ver el detalle de la solicitud, visualizar el informe o enviarlo a Adriano:

Si se pulsa el icono de detalle de la solicitud 

 informe toxicológico enviada, como muestra la siguiente imagen:

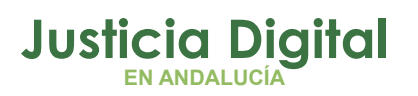

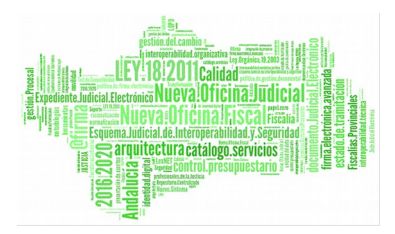

| <b>•</b>                  |                                                  |                      |          |
|---------------------------|--------------------------------------------------|----------------------|----------|
| 2 🔳                       |                                                  |                      |          |
| ADJUNTOS                  |                                                  |                      |          |
| Adjuntos Añadidos         |                                                  |                      |          |
|                           |                                                  |                      |          |
| Documento pdf.pdf         |                                                  | Mandamiento Judicial | <b>.</b> |
| 1.pdf                     |                                                  | Mandamiento Judicial | <b>a</b> |
| Solicitud_Informe_3.pdf   |                                                  | Solicitud Informe    | 2        |
|                           |                                                  |                      |          |
| Advertise Authority       |                                                  |                      |          |
|                           |                                                  |                      |          |
|                           |                                                  |                      |          |
| SOLICITUD DE INF          | ORME                                             |                      |          |
| MANDAMIENTO JUD           | ICIAL                                            |                      |          |
| Provincia:                | Sevilla                                          |                      |          |
| Partido Judicial:         | Sevilla                                          |                      |          |
| Urgano Judiciai:          | Jutgado de Instrucción Nº1 de Sevilla            |                      |          |
| Tipo Tramitación          | DU IGENCIA PREVIA                                |                      |          |
| Procedimientor            | 000029 / 2008                                    |                      |          |
| Delito:                   | Cohecho                                          |                      |          |
| Fecha Hechos:             | 04/11/2013                                       |                      |          |
|                           |                                                  |                      |          |
|                           | URGENTE CAUSA CON PRESO                          |                      |          |
|                           | URGENTE VIOLENCIA DOMESTICA                      |                      |          |
|                           | FACILITE CITA PARA EL RECONOCI                   | MIENTO               |          |
|                           |                                                  |                      |          |
| SUJETO DEL INFORM         | 1E                                               |                      |          |
| Apellido Primero:         | LOPERA                                           |                      |          |
| Apellido Segundo:         | NOTIENE                                          |                      |          |
| Nombre:                   | MANUÉ                                            |                      |          |
| Domicilio:                | Calle hoces del duratón                          |                      |          |
| Tipo Identificativo:      | Indocumentado                                    |                      |          |
| Identificativo:           |                                                  |                      |          |
| Fecha Nacimiento:         | 17/11/1969                                       |                      |          |
| Situacion Procesali       | Acutatio                                         |                      |          |
| Otros datos de interés:   | Rien                                             |                      |          |
| ouos datos de interes.    | 2.2.                                             |                      |          |
| FINALIDAD DEL INF         | ORME                                             |                      |          |
|                           |                                                  |                      |          |
| 🗹 Adicciones y grado de a | fectación de facultades intelectivas y volitivas |                      |          |
| Suspensión extraordinari  | ia penas de prisión art. 87 Código Penal.        |                      |          |
| Existencia de tratamient  | to de deshabituación en el centro público o priv | edo                  |          |
| Situación de deshabituad  | ción consecuente a tratamiento                   |                      |          |
| Otros                     |                                                  |                      |          |
|                           |                                                  |                      |          |
| NATURALEZA DEL I          | NFORME                                           |                      |          |
| Diligencia acordada e     | n fase de instrucción                            |                      |          |
| Prueba nara el luicio (   | Oral a propuesta                                 |                      |          |
|                           |                                                  |                      |          |
| En ejecutoria de sente    | encia firme y al objeto de                       |                      |          |
|                           | IENTACIÓN                                        |                      |          |
| Oumplimentación (         | A la major bravatati sprible                     |                      |          |
| complimentacion :         | A to mayor or creases positive                   |                      |          |

Figura 4 : Detalle de solicitud

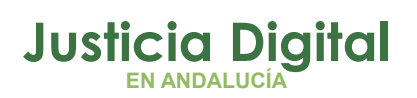

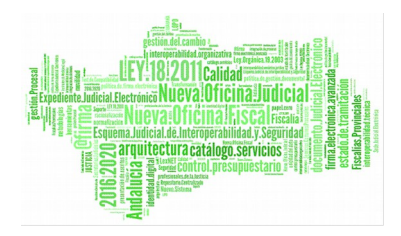

Pulsando sobre el icono de cada adjunto, se visualizará o descargará, mostrándose en el documento el registro de entrada @ries, si se ha registrado, y el cajetín de firma, si está firmado.

Es posible adjuntar nuevos documentos mediante el botón "Añadir Adjunto". Una vez seleccionado el documento a adjuntar y al pulsar sobre el botón **I**, se guardará vinculado a la solicitud y se enviará un correo al IML correspondiente para indicar que se ha adjuntado un nuevo documento a la solicitud. El contenido de este correo es el siguiente:

Se ha recibido un nuevo documento adjunto desde el Órgano Judicial: <ÓRGANO>, relativa al mandamiento judicial de Tipo y Número de procedimiento: <CÓDIGO\_TIPO> <NÚMERO/AÑO>.

Pulsando el botón 🕥 se volverá a la pantalla anterior.

 Si se pulsa sobre el icono de visualizar informe , se mostrará el informe recibido con el sello de registro de salida de @ries, y el cajetín de firma, si está firmado.

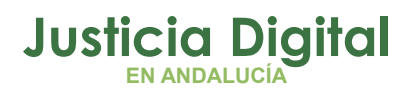

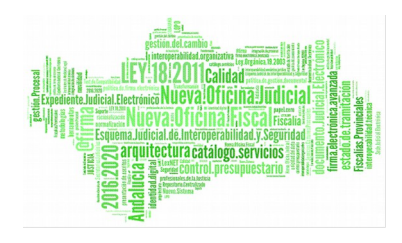

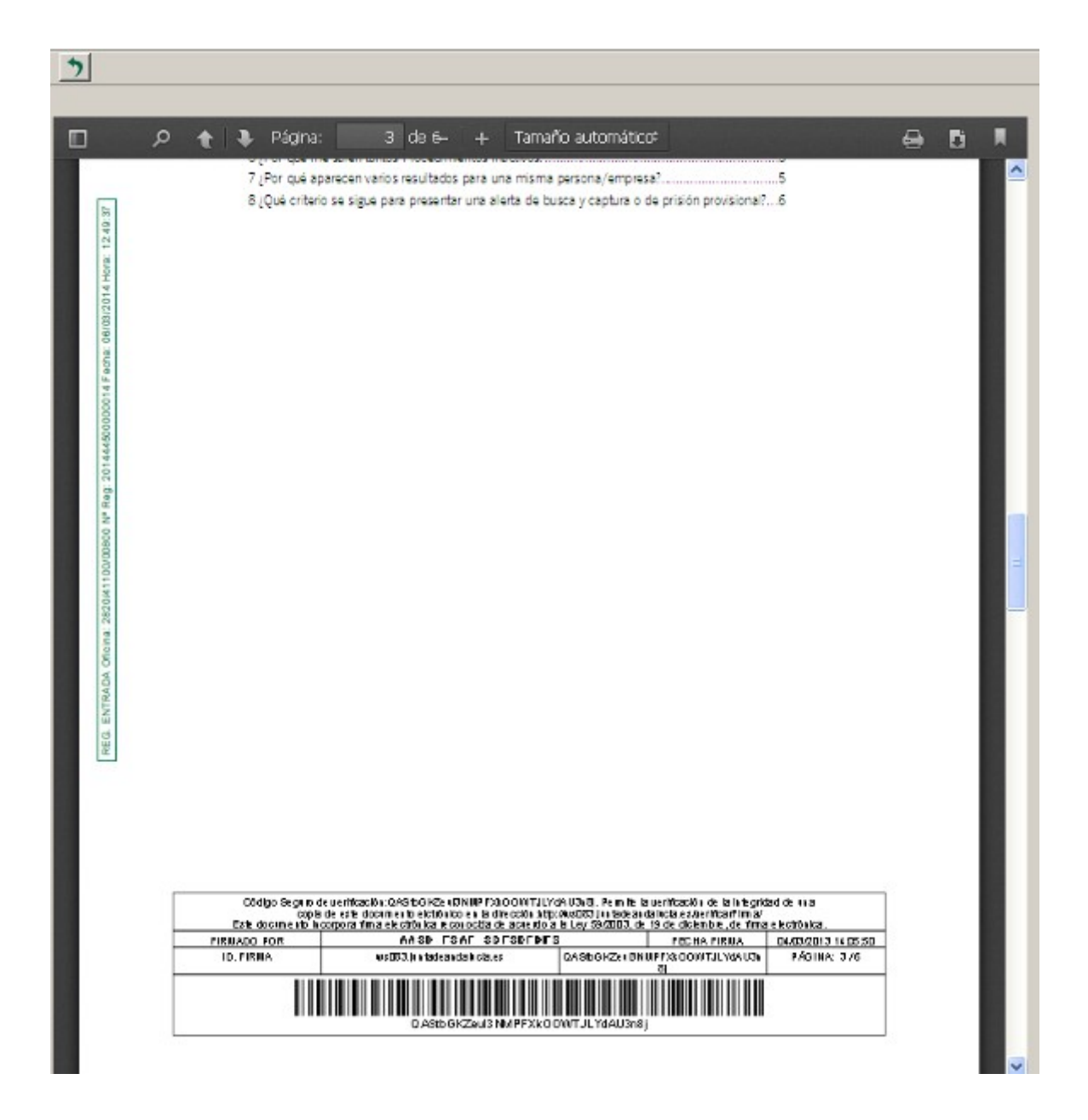

Figura 5 : Informe con el sello de registro de salida y cajetín de firma

Pulsando el botón 🕥 se volverá a la pantalla anterior.

Página 8 de 38

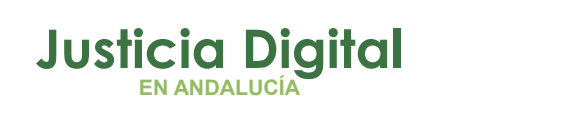

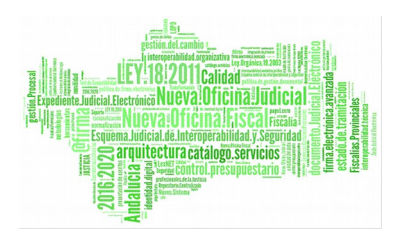

• Si se pulsa sobre el icono , se enviará el informe a Adriano. El resultado del proceso se indicará mediante un mensaje informativo o de error en caso de que no se haya podido enviar.

# 5 DESCRIPCIÓN DETALLADA DE LA FUNCIONALIDAD

## 5.1 PROCESO ALTA DEL SISTEMA

Para solicitar el alta en el sistema de Gestión de solicitudes del Protocolo de Adicciones, deberá llamar al Centro de Soporte de usuarios de la Consejería de Justicia e Interior, el cual se requerirá algunos datos necesarios para realizar el proceso con seguridad. Entre otros datos se solicitará nombre, apellidos y DNI así como el órgano judicial donde trabaja. Con estos datos el personal del Centro de Soporte a usuario realizará el alta en el sistema.

## 5.2 NUEVA SOLICITUD DE INFORME

Para crear una nueva solicitud de informe, se pulsará en el menú "Nueva Solicitud de Informe". Aparecerá la siguiente pantalla:

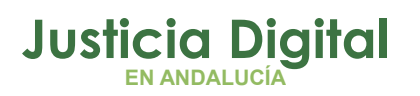

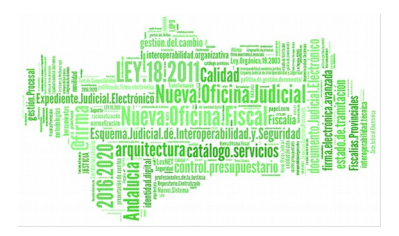

| <b>B</b>                   |                                                                                          |
|----------------------------|------------------------------------------------------------------------------------------|
| SOLICITUD DE INFO          | RME                                                                                      |
| MANDAMIENTO JUDI           | CIAL                                                                                     |
| Provincia:                 | Sevilla                                                                                  |
| Partido Judicial:          | Sevilla                                                                                  |
| Órgano Judicial:           | Juzgado de Instrucción Nº1 de Sevilla                                                    |
| I.M.L. a enviar:           | Sevilla 💌                                                                                |
| Tipo Tramitación:          | Seleccione                                                                               |
| Procedimiento:             | / (Número/Año)                                                                           |
| Delito:                    |                                                                                          |
| Fecha Hechos:              |                                                                                          |
|                            |                                                                                          |
|                            |                                                                                          |
|                            | FACILITE CITA PARA EL RECONOCIMIENTO                                                     |
|                            |                                                                                          |
| SUJETO DEL INFORME         |                                                                                          |
| Apellido Primero:          |                                                                                          |
| Apellido Segundo:          |                                                                                          |
| Nombre:                    |                                                                                          |
| Domicilio:                 |                                                                                          |
| Tipo Identificativo:       | Seleccione                                                                               |
| Identificativo:            |                                                                                          |
| Fecha Nacimiento:          |                                                                                          |
| Sexo:                      | O HOMBRE O MUJER                                                                         |
| Situacion Procesal:        | Seleccione Y                                                                             |
| Otros datos de interés:    |                                                                                          |
| FINALIDAD DEL INFO         | RME                                                                                      |
| Adicciones y grado de afe  | ctación de facultades intelectivas y volitivas<br>penas de prisión art. 87 Códico Penal. |
| Existencia de tratamiento  | de deshabituación en el centro público o privado                                         |
| Stuación de deshabituació  | n consecuente a tratamiento                                                              |
| Otros                      |                                                                                          |
| NATURALEZA DEL INF         | FORME                                                                                    |
| Diligencia acordada en fas | e de instrucción Seleccione                                                              |
| Prueba para el Juicio Oral | a propuesta Seleccione                                                                   |
| En ejecutoria de sentencia | firme Seleccione 🍸 y al objeto de                                                        |
| Seleccione                 |                                                                                          |
| PLAZO DE CUMPLIME          | NTACIÓN                                                                                  |
| Cumplimentación :          | Seleccione                                                                               |

Figura 6 : Pantalla para crear nueva solicitud de informe

Los campos Provincia, Partido Judicial y Órgano Judicial se rellenarán en función del usuario logado en la aplicación, y no puede ser modificados. Los campos que aparecen para su edición son los siguientes (los campos con (\*) son obligatorios.):

# Justicia Digital

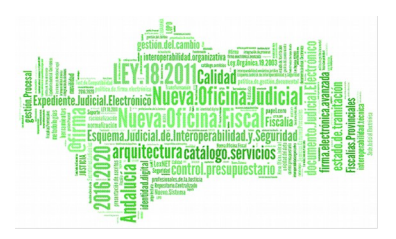

## LexNET

- Provincia I.M.L a enviar (\*)
- Tipo Tramitación (\*)
- Procedimiento (\*)
- Delito
- Fecha Hechos:
- Nombre (\*)
- Primer Apellido (\*)
- Segundo Apellido
- Domicilio(\*)
- Fecha Nacimiento
- Sexo
- Situación procesal
- Otros datos de interés
- Tipo Identificativo
- Identificativo
- Finalidad del Informe
- Naturaleza del Informe
- Cumplimentación (\*)

Para añadir un archivo adjunto se pulsará sobre el botón 🔂 y se mostrará el cuadro de archivos adjuntos que se muestra a continuación. Pulsando el botón "Añadir Adjunto" aparecerá una línea para adjuntar un documento a la solicitud.

Página 11 de 38

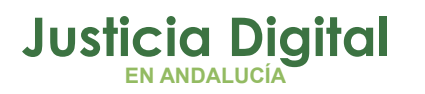

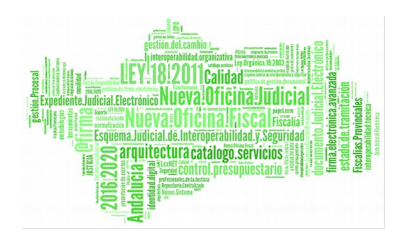

| ADJUNTOS       |                          |
|----------------|--------------------------|
| Añadir Ajdunto |                          |
| Examinar       | Mandamiento Judicial 💽 🔀 |

#### Figura 7: Adjuntar archivos

La selección del archivo se realizará mediante el botón "Examinar...". El desplegable de la derecha sirve para indicar el tipo de documento. Pulsando el icono  $\overrightarrow{\mathbf{x}}$  se eliminará la línea del adjunto.

Los archivos que se adjunten en el sistema serán de tipo pdf. Si el archivo a adjuntar no tuviese este formato, el sistema procederá a su conversión, mostrando un mensaje informativo.

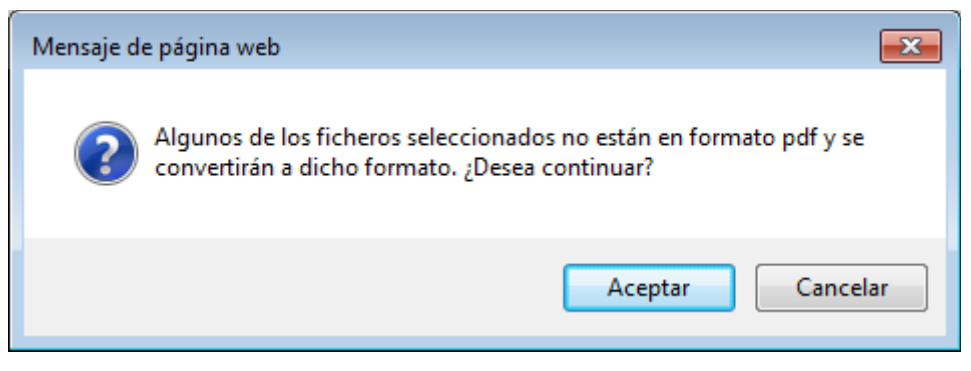

Figura 8: Mensaje informativo conversión pdf

Si se pulsa Aceptar se procederá a la conversión del archivo. Si se pulsa Cancelar se volverá a la pantalla de alta.

Si se produce algún error a la hora de realizar la conversión del fichero, el sistema mostrará un mensaje indicándolo.

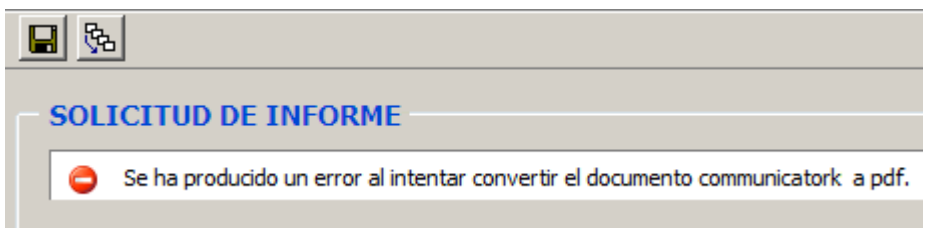

Figura 9: Error conversión pdf

Página 12 de 38

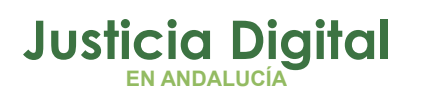

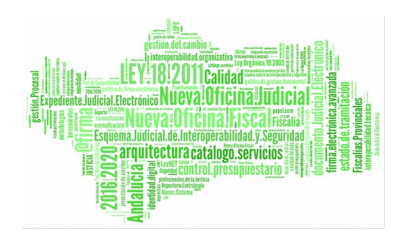

Una vez que esté finalizado el formulario se pulsará el botón 📕 para registrar la solicitud y esta pasará al listado de Solicitudes de Informe Pendientes.

## **5.3 SOLICITUDES DE INFORME PENDIENTES**

Para ver las solicitudes de informe creadas, se pulsará en el menú 'Solicitudes de Informe Pendientes':

| Docume     | Documentos Recibidos Nueva Solicitud de Informe |                  | Solicitudes de Informe Pendiente | Solicitudes de Informe Enviadas |         | Salir |
|------------|-------------------------------------------------|------------------|----------------------------------|---------------------------------|---------|-------|
|            |                                                 |                  |                                  |                                 |         |       |
| F. ALTA 🗢  | APELLIDOS, NOMBRE 🗘                             | ESTADO ≑         | Nº PROCEDIMIENTO \$              | TIPO PROCEDIMIENTO 🗘            |         |       |
| 03/03/2014 | PRIMER APE SEGUN APE, NOMBRE                    | Borrador         | 000002/2008                      | ABREVIADO                       | 2 📝 🛐 📈 |       |
| 25/02/2014 | SA SD, DS                                       | Borrador         | 000002/2008                      | ABREVIADO                       | 2 🗣 📝 🔀 |       |
| 25/02/2014 | APE APE2, NOMBRE1                               | Registrado @ries | 000002/2008                      | ABREVIADO                       | ⇒Å      |       |
|            |                                                 |                  |                                  |                                 |         |       |

Figura 10: Pantalla de listado de solicitudes de informes pendientes

La información que se muestra de cada solicitud es la fecha de alta, nombre y apellidos del interviniente, estado de la solicitud, número y tipo de procedimiento afectado. Se pueden ordenar los resultados por cualquiera de estos conceptos.

A la derecha aparece una serie de iconos que tienen el significado siguiente:

- Pulsando el icono 🖉 se podrá editar la solicitud de informe.
- Pulsando el icono se registrará la solicitud en el sistema @ries, se notificará al Instituto de Medicina Legal correspondiente mediante el envío de un correo electrónico a la persona o personas responsables y se enviará la solicitud al sistema Adriano para su registro.
- Pulsando el icono M se enviará la solicitud al sistema Adriano.
- Pulsando el icono les visualizará o descargará la solicitud en formato PDF con el sello de registro de entrada @ries y pie de firma digital, en el caso de estar firmado.

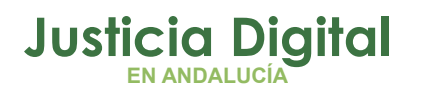

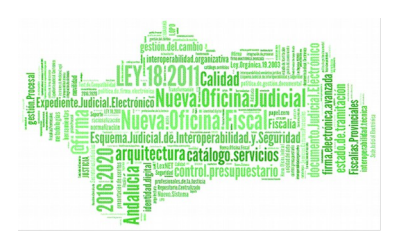

- Pulsando el icono se mostrará una pantalla para firmar digitalmente la solicitud de informe.
- Pulsando el icono se eliminará la solicitud de informe seleccionada. Sólo se pueden eliminar las solicitudes que no hayan sido enviadas.

## 5.3.1 ACTUALIZAR LA SOLICITUD DE INFORME CREADA

Para actualizar o modificar algún campo de la solicitud de informe se pulsará sobre el icono istado de Solicitudes de Informe Pendientes. Sólo se podrán actualizar las solicitudes que no hayan sido enviadas.

Todos los campos pueden ser modificados excepto Provincia, Partido Judicial y Órgano Judicial, que serán los del usuario logado.

# Justicia Digital

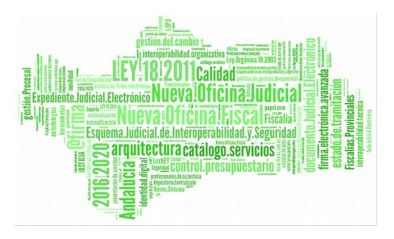

#### LexNET

| 📕 🏂 🔀                                                                      |                                              |  |  |  |  |
|----------------------------------------------------------------------------|----------------------------------------------|--|--|--|--|
| ADJUNTOS                                                                   |                                              |  |  |  |  |
| Añadir Adjunto                                                             |                                              |  |  |  |  |
|                                                                            |                                              |  |  |  |  |
| SOLICITUD DE INFOR                                                         | RME                                          |  |  |  |  |
| MANDAMIENTO JUDIC                                                          | IAL                                          |  |  |  |  |
| Provincia:                                                                 | Sevilla                                      |  |  |  |  |
| Partido Judicial:                                                          | Sevilla                                      |  |  |  |  |
| Órgano Judicial:                                                           | Juzgado de instrucción Nº1 de Sevilla        |  |  |  |  |
| I.M.L. a enviar:                                                           | Sevilla 😽                                    |  |  |  |  |
| Tipo Tramitación:                                                          | ABREVIADO                                    |  |  |  |  |
| Procedimiento:                                                             | 000002 / 2008 (Número/Año)                   |  |  |  |  |
| Delito:                                                                    | delto                                        |  |  |  |  |
| Fecha Hechos:                                                              | 17/03/2014                                   |  |  |  |  |
|                                                                            |                                              |  |  |  |  |
|                                                                            |                                              |  |  |  |  |
|                                                                            | FACILITE CITA PARA EL RECONDCIMIENTO         |  |  |  |  |
| SUJETO DEL INFORME                                                         |                                              |  |  |  |  |
| Apellido Primero:                                                          | PRIMER APE                                   |  |  |  |  |
| Apellido Segundo:                                                          | SEGUN APE                                    |  |  |  |  |
| Nombre:                                                                    | NOMBRE                                       |  |  |  |  |
| Domicilio:                                                                 | DOMICILIO                                    |  |  |  |  |
| Tipo Identificativo:                                                       | Indocumentado 😽                              |  |  |  |  |
| Identificativo:                                                            |                                              |  |  |  |  |
| Fecha Nacimiento:                                                          | 24/03/2014                                   |  |  |  |  |
| Sexo:                                                                      | O HOMBRE O MUJER                             |  |  |  |  |
| Situacion Procesal:                                                        | Imputado 💙                                   |  |  |  |  |
| Otros datos de interés:                                                    |                                              |  |  |  |  |
| FINALIDAD DEL INFOR                                                        | IME                                          |  |  |  |  |
| Adicciones y grado de afect                                                | ación de facultades intelectivas y volitivas |  |  |  |  |
| Suspensión extraordinaria pe                                               | enas de prisión art. 87 Código Penal.        |  |  |  |  |
| Existencia de tratamiento de deshabituación en el centro público o privado |                                              |  |  |  |  |
| Otros                                                                      | consecuente a tratamiento                    |  |  |  |  |
|                                                                            |                                              |  |  |  |  |
| NATURALEZA DEL INFO                                                        | DRME                                         |  |  |  |  |
| Diligencia acordada en fase                                                | de instrucción Seleccione                    |  |  |  |  |
| Prueba para el Juicio Oral a                                               | propuesta Seleccione                         |  |  |  |  |
| En ejecutoria de sentencia f                                               | Tirme Seleccione 🕅 y al objeto de            |  |  |  |  |
| Seleccione                                                                 |                                              |  |  |  |  |

### Figura 11: Pantalla de actualización de informe

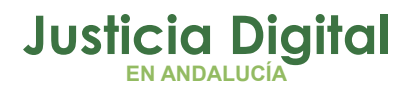

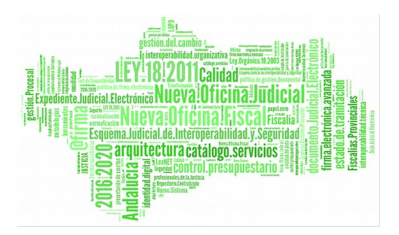

Pulsando el botón 📕 se guardarán los cambios realizados.

Pulsando el botón  $\mathbf{X}$ , se cancelará la modificación y se volverá a la pantalla anterior.

Para añadir un archivo adjunto se pulsará sobre el botón 💁.

## 5.3.2 FIRMA DE UNA SOLICITUD DE INFORME CREADA

Para firmar la solicitud de informe se pulsará sobre icono gue se encuentra en el listado de Solicitudes de Informes Pendientes. Aparecerá la siguiente pantalla con un PDF generado con los datos de la solicitud de informe creada:

| Joint Di                                                                                                    | ANDALUCIA                                                                                                    | CONSEJERÍA DE JUSTICIA E INTERIOR |
|----------------------------------------------------------------------------------------------------|----------------------------------------------------------------------------------------------------|-----------------------------------|
| SOLICITUD DE INFO                                                                                            | RME                                                                                                    |                                   |
| PROVINCIA                                                                                                    | Sevilla                                                                                                    | PARTIDO JUDICIAL Sevilla          |
| ORGANO JUDICIAL                                                                                              | Juzgado de Instrucción Nº1 de Sevilla                                                                                 | a                                 |
| .M.L. A ENVIAR                                                                                               | Sevilla                                                                                                    |                                   |
| TIPO TRAMITACIÓN                                                                                             | ABREVIADO                                                                                                    |                                   |
| PROCEDIMIENTO                                                                                                | 000002/2008                                                                                                    |                                   |
| DELITO                                                                                                    | delito                                                                                                    |                                   |
| FECHA DE HECHOS                                                                                              | 17/03/2014                                                                                                    |                                   |
| URGENTE CAUSA                                                                                                | CON PRESO                                                                                                    |                                   |
|                                                                                                    | CIA DOMESTICA                                                                                                    |                                   |
|                                                                                                    | RA EL RECONOCIMIENTO                                                                                                  |                                   |
| SUJETO DEL INFOR                                                                                             | ME                                                                                                    |                                   |
| APELLIDOS                                                                                                    | PRIMER APE                                                                                                    | SEGUN APE                         |
| NOMBRE                                                                                                    | NOMBRE                                                                                                    | SITUACION PROCESAL Imputado       |
| DOMICILIO                                                                                                    | DOMICILIO, 23, SEVILLA                                                                                                |                                   |
| TIPO DOCUMENTO                                                                                               | Indocumentado                                                                                                    | N. DOCUMENTO                      |
| FECHA NACIMIENTO                                                                                             | 24/03/1980                                                                                                    | SEXO MUJER                        |
| OTROS DATOS DE INTER                                                                                         | RÉS                                                                                                    |                                   |
|                                                                                                    |                                                                                                    |                                   |
|                                                                                                    | ORME                                                                                                    |                                   |
| FINALIDAD DEL INF                                                                                            | do de afectación de facultades intele                                                                                 | ectivas y volitivas               |
| FINALIDAD DEL INF                                                                                            |                                                                                                    | ódigo Penal                       |
| FINALIDAD DEL INF Adicciones y gra Suspensión extra                                                          | aordinaria penas de prisión art. 87 Co                                                                                |                                   |
| FINALIDAD DEL INF Adicciones y gra Suspensión extra Existencia de tra                                        | aordinaria penas de prisión art. 87 Co<br>tamiento de deshabituación en el cer                                        | ntro público o privado            |
| FINALIDAD DEL INF Adicciones y gra Suspensión extra Existencia de tra Situación de des                       | aordinaria penas de prisión art. 87 Co<br>tamiento de deshabituación en el cen<br>habituación consecuente a tratamier | ntro público o privado<br>nto     |
| FINALIDAD DEL INF<br>Adicciones y gra<br>Suspensión extr.<br>Existencia de tra<br>Situación de des<br>Otros: | aordinaria penas de prisión art. 87 Co<br>tamiento de deshabituación en el ce<br>habituación consecuente a tratamier  | ntro público o privado<br>nto     |

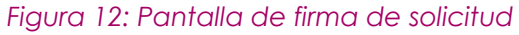

Pulsando el botón 🔀, se volverá a la pantalla anterior.

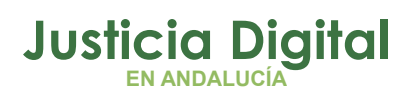

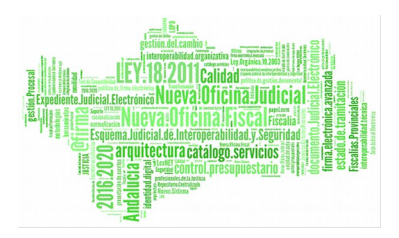

Para firmar el documento se pulsará sobre el botón 🗔 que se encuentra en la parte superior izquierda. El sistema solicitará el certificado del usuario para proceder a la firma del documento.

Cuando se termine el proceso de firma aparecerá otro documento en formato PDF con el justificante de firma en la parte inferior, como se muestra en la siguiente imagen:

| JUNTA DI                 | ANDALLIC                                                                                      | IA                                                                                                    | CONSEJERÍA DE JUSTICIA E INTI                                                                                                    |
|--------------------------|-----------------------------------------------------------------------------------------------|----------------------------------------------------------------------------------------------------|----------------------------------------------------------------------------------------------------|
| oonin bi                 |                                                                                               |                                                                                                    |                                                                                                    |
| PROVINCIA                | Sector                                                                                        |                                                                                                    |                                                                                                    |
| PARTIDO JUDICIAL         | Sector                                                                                        |                                                                                                    |                                                                                                    |
| OBGANO JUDICAL           | Automic de Instances                                                                          | n M <sup>a</sup> l de Cardin                                                                                                 |                                                                                                    |
| LML A EXVAR              | Saulla                                                                                        |                                                                                                    |                                                                                                    |
| PROCEDIMENTO             | 000002-2000                                                                                   |                                                                                                    |                                                                                                    |
| TIPO TRAMTACIÓN          | ABREVADO                                                                                      |                                                                                                    |                                                                                                    |
| DELITO                   | della:                                                                                        |                                                                                                    |                                                                                                    |
| FECHA DE HECHOS          | 17/020214                                                                                     |                                                                                                    |                                                                                                    |
| URDENTE CAUSA            | CON PRESO                                                                                     |                                                                                                    |                                                                                                    |
| UNDENTE VIOLEN           | DIA DOMESTICA                                                                                 |                                                                                                    |                                                                                                    |
| PACILITE OTA PA          | RA EL RECONOCIMENTO                                                                           |                                                                                                    |                                                                                                    |
| BUJETO DEL INFOR         | ME                                                                                            |                                                                                                    |                                                                                                    |
| APELLIDOS                | PRIMER APE                                                                                    | SEGUN APE                                                                                                    | NOMBRE NOMBRE                                                                                                    |
| DOMOLIO                  | DOMOLIO                                                                                       |                                                                                                    |                                                                                                    |
| TIPO DOCUMENTO           | indocumentedo                                                                                 | N. DOCUMENTO                                                                                                    |                                                                                                    |
| FECHA NACIMENTO          | 24/03/0314                                                                                    | DERD                                                                                                    | MULER                                                                                                    |
| SITUACION PROCESAL       | Imputedo                                                                                      |                                                                                                    |                                                                                                    |
| OTROS DATOS DE INTE      | ds                                                                                            |                                                                                                    |                                                                                                    |
| FINALIDAD DEL INF        | ORME                                                                                          |                                                                                                    |                                                                                                    |
|                          |                                                                                               |                                                                                                    |                                                                                                    |
| Prophy internet          | sicio Oral a procesta                                                                         |                                                                                                    |                                                                                                    |
| En elecutoria de         | eordencia firme                                                                               |                                                                                                    | v al objeto de                                                                                                    |
| PLATO DE CUMPLE          | ENTA CHOM                                                                                     |                                                                                                    |                                                                                                    |
| CUMPLIMENTO              | Ala many invested and                                                                         | Lin .                                                                                                    |                                                                                                    |
| Por a<br>Uneve<br>OOCU   | si venir acordado en la<br>dadi sobre los extremos<br>nerración que estime r<br>SRVA. DIRECTO | causa referenciada, se i<br>relacionados, previo ex<br>ecesaria de los Centros<br>RIA DEL INSTITUTO                          | narea enta informe a la mayor<br>anen de interesado y tras le cabar la<br>sue lovedan disponer de ella.<br>D DE MEDICINA LEGAL                                                                                                    |
| FIRMADO POR<br>ID. FIRMA | Codigo Begun<br>Vertitación de la<br>presidentificia reaso<br>vertitación                     | o de metilianados, putificandos<br>integratado de una copisió de el<br>vestida de anaunte o la Lay 45<br>techerados comos el | CATINE AND YOUT JALDUS<br>PODOWNY MENDOLUSIA DOULTED<br>PODOWNY MENDOLUSIA DOULTED<br>PEDIA PROMA<br>PEDIA PROMA<br>PED |

Figura 13: Pantalla con el justificante de firma

Pulsando el botón Ď se volverá al listado de Solicitudes de Informe Pendientes.

Página 17 de 38

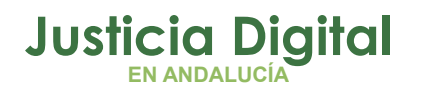

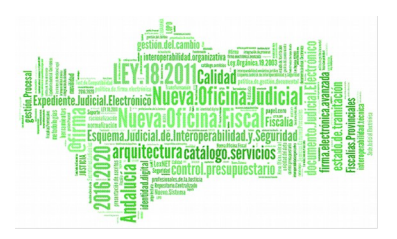

## 5.3.3 ENVÍO DE UNA SOLICITUD DE INFORME

El envío de una solicitud de informe se realizará pulsando sobre el icono el que se encuentra en el listado de Solicitudes de Informe Pendientes.

El envío de la solicitud requiere una serie de acciones como son el registro en @ries, el envío al sistema Adriano para su registro y el envío de una notificación al Instituto de Medicina Legal correspondiente.

El proceso se realizará automáticamente. Una vez terminado redirigirá a la misma pantalla del listado de Solicitudes de Informes Pendientes, con una relación de avisos, si el proceso se ha realizado correctamente o no.

El contenido del correo electrónico de notificación al IML de la provincia afectada incluye un texto con la siguiente plantilla, convenientemente particularizada con los campos *<ETIQUETA>* para cada solicitud remitida:

Se ha recibido una solicitud de reconocimiento médico forense desde el Órgano Judicial: <ÓRGANO>, relativa al mandamiento judicial de Tipo y Número de procedimiento: <CÓDIGO\_TIPO> <NÚMERO/AÑO>.

Datos del sujeto del informe:

Nombre y apellidos del paciente: <NOMBRE PACIENTE>

Tipo de identificativo del paciente: <TIPO\_IDENTIFICATIVO>

Identificativo del paciente: <IDENTIFICATIVO>

El número de registro de entrada @ries asignado a la solicitud es: <NUMERO\_REGISTRO\_ENTRADA.

Si la solicitud ha sido enviada correctamente al sistema Adriano, pasará a estar disponible en el apartado de Solicitudes de Informe Enviadas, con el estado de 'Enviado a Adriano'.

En caso de que el registro en @ries, envío a Adriano y envío de notificación al IML sean correctos se mostraran los siguientes mensajes:

# Justicia Digital

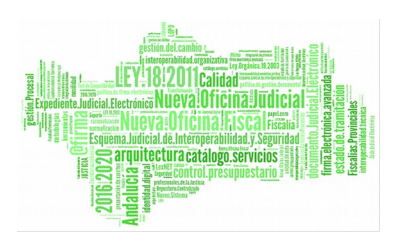

#### LexNET

1 La Solicitud de Informe se ha enviado correctamente a @ries.

6 Se ha enviado un email de aviso al IML correspondiente.

🚯 La Solicitud de Informe se ha enviado correctamente a Adriano.

| F. ALTA ≑  | APELLIDOS, NOMBRE ≑                | ESTADO ≑            | Nº PROCEDIMIENTO \$ | TIPO PROCEDIMIENTO 🖨 |    |
|------------|------------------------------------|---------------------|---------------------|----------------------|----|
| 02/04/2013 | MORILLO MORETE, PEDRO              | Registrado @ries    | 000052/2008         | DILIGENCIAS PREVIAS  | Þ  |
| 14/03/2013 | PEREZ PERA, PERO                   | Registrado @ries    | 000046/2011         | DILIGENCIAS PREVIAS  | ⇒  |
| 27/02/2013 | PRIM SEG, NOM                      | Enviado a SIPASDA   | 000012/2008         | DILIGENCIAS PREVIAS  |    |
| 15/01/2013 | APELLIDO1 APELLIDO2, JAVIER-PRUEBA | Registrado @ries    | 000007/2012         | EJECUTORIA           | \$ |
| 14/01/2013 | PRIMER SEGUNDO, ANTONIOS           | Enviado a SIPASDA   | 000015/2012         | DILIGENCIAS PREVIAS  |    |
| 04/06/2012 | ALVAREZ GANDÍA, CARMEN             | Informe Recibido    | 000024/2005         | DILIGENCIAS PREVIAS  |    |
| 04/06/2012 | MÁRQUEZ MIGALLÓN, MARÍA            | Enviado a SIPASDA   | 000023/2005         | DILIGENCIAS PREVIAS  |    |
| 04/06/2012 | LOPEZ LARRAÑAGA, LUIS              | Enviado a SIPASDA   | 000014/2005         | DILIGENCIAS PREVIAS  |    |
| 19/04/2012 | HERNÁNDEZ HIERRO, HILARIO          | Enviado a SIPASDA   | 000046/2011         | DILIGENCIAS PREVIAS  |    |
| 17/04/2012 | EGUREN ESPINOSA, ESTHER            | Enviado a SIPASDA   | 000026/2008         | DILIGENCIAS PREVIAS  |    |
|            |                                    | <b>1</b> , 2, 3 > 5 | >>                  |                      |    |

#### Figura 14: Proceso de envíos y registros correctos

Si en el transcurso del proceso de envío a Adriano se produce un error, la solicitud permanecerá en 'Solicitudes de Informe Pendientes' en el estado 'Registrado en @ries'. El icono 🗟 estará habilitado para realizar el envío únicamente a Adriano. Hasta que éste no se produzca no se enviará el correo de notificación al IML y no pasará a estar disponible en el apartado de 'Solicitudes de Informe Enviadas'.

Mientras una solicitud se encuentre en el estado de 'Registrado @ries' no estará disponible el icono apara firmarla, debido a que al haberse registrado en este sistema no podrá ser modificada.

Si la solicitud se envía correctamente al sistema Adriano, se mostrará un aviso indicándolo:

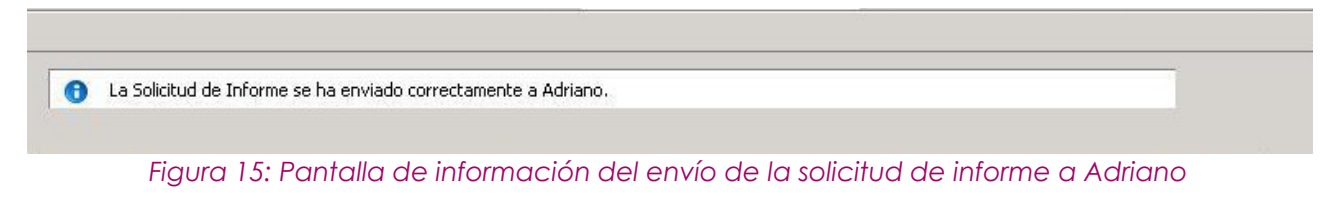

Página 19 de 38

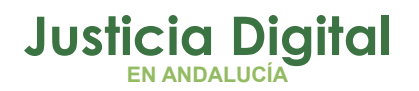

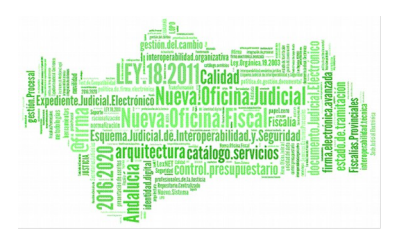

Cuando una solicitud se envía al sistema Adriano, se creará un nuevo acontecimiento asociado al procedimiento de la solicitud, con el documento en formato PDF de la solicitud asociado:

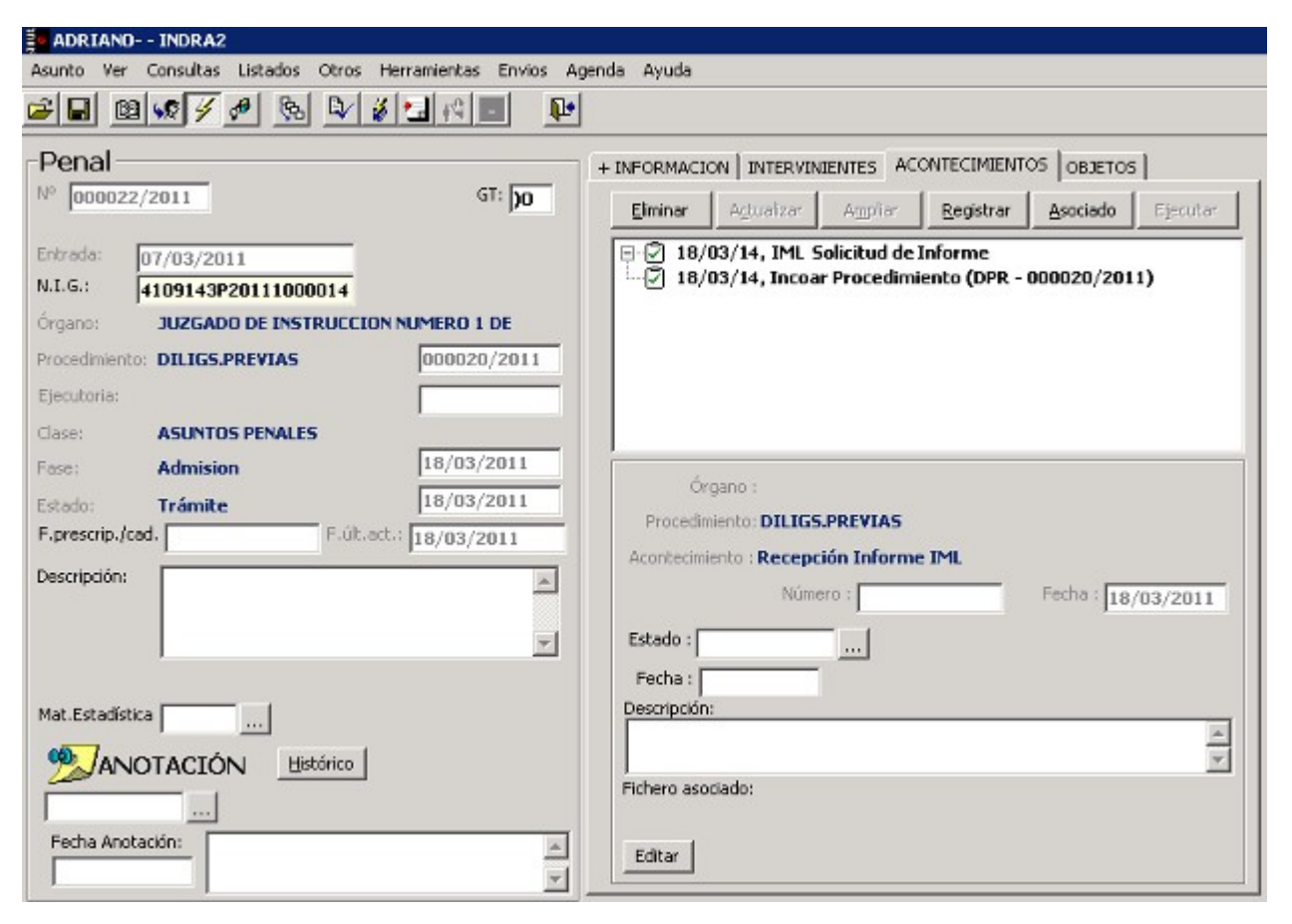

#### Figura 16: Acontecimiento solicitud de informe IML

## 5.4 SOLICITUDES DE INFORME ENVIADAS

#### 5.4.1 BÚSQUEDA DE EXPEDIENTES ENVIADOS.

Para buscar Solicitudes de informes que ya hayan sido enviadas por el usuario, deberá accederse al apartado de Histórico, donde aparecerá la siguiente pantalla:

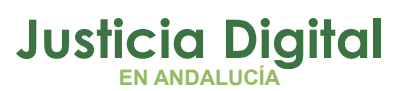

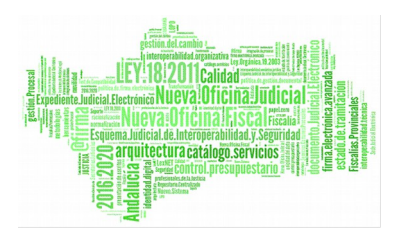

| Documentos Recibidos | Nueva Solicitud de Informe | Solicitudes de Informe Pendientes | Solicitudes de Informe Enviadas | Salir  |
|----------------------|----------------------------|-----------------------------------|---------------------------------|--------|
| 9                    |                            |                                   |                                 |        |
| BUSQUEDA DE SOLI     | CITUD DE INFORME           |                                   |                                 |        |
| Fecha de Envío:      | <b></b> .                  |                                   |                                 |        |
| Tipo Procedimiento:  | Seleccione                 | <b>~</b>                          |                                 |        |
| Procedimiento:       | / (Número                  | /Año)                             |                                 |        |
| Apellido Primero:    |                            |                                   |                                 |        |
| Nombre:              |                            |                                   |                                 |        |
| Tipo Documento:      | Seleccione 💌               |                                   |                                 |        |
| Estado:              | Seleccione 💌               |                                   |                                 |        |
| Fecha de Recepción:  |                            | <b>.</b>                          |                                 |        |
|                      |                            |                                   | (                               | Buscar |

Figura 17: Filtros de búsqueda de solicitudes de informe enviadas

La pantalla presenta varias opciones de búsqueda:

- Filtros para Solicitudes:
  - Fecha de Envío (desde hasta)
  - Tipo procedimiento
  - Procedimiento (Número / Año)
  - Apellido Primero
  - Nombre
- Filtros para Documentos:
  - Tipo de documentos
  - Estado
  - Fecha de recepción (desde hasta)

Pulsando el botón 🔄 se muestra u ocultan las opciones de búsqueda.

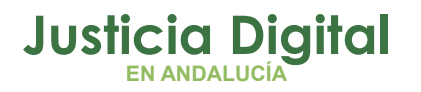

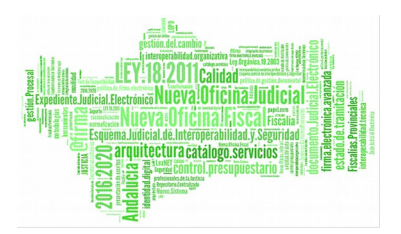

Cuando se pulse el botón "Buscar" aparecerá un listado con las Solicitudes de Informe enviadas que cumplan los criterios introducidos. Si no se introduce ningún criterio, se mostrarán todas las solicitudes de informe enviadas:

| Documentos Re     | cibidos Nueva Solici                    | tud de Informe | Solicitudes de Informe Pendientes Solicitudes |               | Solicitudes de    | e Informe Enviadas             |              | Salir                        |
|-------------------|-----------------------------------------|----------------|-----------------------------------------------|---------------|-------------------|--------------------------------|--------------|------------------------------|
| 9                 |                                         |                |                                               |               |                   |                                |              |                              |
| BUSQUEDA D        | E SOLICITUD DE INF                      | ORME           |                                               |               |                   |                                |              |                              |
| Fecha de Envío:   |                                         | I 🖉 -          |                                               | ] 🖉           |                   |                                |              |                              |
| Tipo Procedimier  | to: Seleccione                          |                | -                                             |               |                   |                                |              |                              |
| Procedimiento:    | 1                                       | (Númer         | ro/Año)                                       |               |                   |                                |              |                              |
| Apellido Primero: |                                         |                |                                               |               |                   |                                |              |                              |
| Nombre:           |                                         |                |                                               |               |                   |                                |              |                              |
| Tipo Documento    | : Seleccione                            | •              |                                               |               |                   |                                |              |                              |
| Estado:           | Seleccione                              | -              |                                               |               |                   |                                |              |                              |
| Fecha de Recept   | tión:                                   | <u> </u>       |                                               |               |                   |                                |              |                              |
|                   |                                         |                |                                               |               |                   | l                              | Buscar       |                              |
|                   |                                         |                |                                               |               |                   |                                |              | _                            |
| FECHA<br>ENVÍO \$ | APELLIDOS, NOM                          | BRE \$         | Nº<br>PROCEDIMIENTO ≑                         | TI<br>PROCEDI | IPO<br>IMIENTO \$ | SITUACIÓN I                    | ML \$        |                              |
|                   | APE APE2, NOMBRE1                       |                | 000002/2008                                   | ABREVIADO     |                   | Atendida por miedi<br>externos | os           | )                            |
| 27/03/2014        | MASPRUEBAS IML, 1.3.0                   |                | 000010/2012                                   | EJECUTORIA    | i.                | Atendida por m Es<br>externos  | sto es una p | rueba de envio infa-iml-infa |
| 27/03/2014        | YMAS PRUEBAS IML, 1.3.0                 |                | 000010/2012                                   | EJECUTORIA    | i.                | Atendida                       |              | ]                            |
| 27/03/2014        | PRUEBAS 1.3.0, IML                      |                | 000002/2008                                   | ABREVIADO     |                   | Atendida por media<br>externos | os           | ]                            |
| 04/03/2014        | PRIM SEG, NOM                           |                | 000002/2008                                   | ABREVIADO     |                   | Pendiente                      |              | )                            |
| 03/03/2014        | RODRIGUEZ CUESTA, JULIA                 |                | 000002/2008                                   | ABREVIADO     |                   | En tramitación                 |              | ]                            |
| 25/02/2014        | APELLIDO1 CERT APELLIDO2<br>NOMBRE CERT | CERT,          | 000002/2008                                   | ABREVIADO     |                   | Atendida                       |              |                              |
| 31/01/2014        | ASD ASD, ASD                            |                | 000010/2012                                   | EJECUTORIA    | i -               | En tramitación                 |              | ]                            |
| 09/01/2014        | ENERO DOS-MIL-CATORCE,                  | RUEBA          | 000029/2008                                   | DILIGENCIA F  | PREVIA            | En tramitación                 |              |                              |
| 15/11/2013        | URRUTICOETXEA BENGOETX                  | EA, PEPE       | 000029/2008                                   | DILIGENCIA F  | PREVIA            | Atendida por medi<br>externos  | os 🗎         | ]                            |
| 15/11/2013        | FINALIZADA ENVIADASIPASE                | A, SOLICITUD   | 000029/2008                                   | DILIGENCIA F  | PREVIA            | Atendida                       |              |                              |
| 04/11/2013        | PEREZ PEREZ, PEDRO                      |                | 000029/2008                                   | DILIGENCIA F  | PREVIA            | Atendida por medie<br>externos | os           | ]                            |
|                   |                                         |                |                                               |               |                   |                                |              |                              |

#### Figura 18: Pantalla de solicitudes de Informe Enviadas

El listado se compone de una tabla en la que se muestran los siguientes conceptos por cada solicitud de informe enviada:

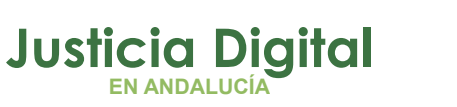

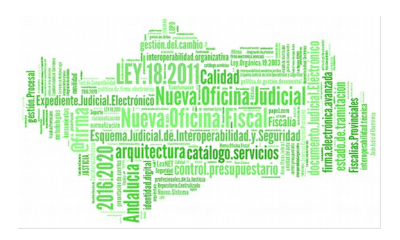

- Desplegable con los informes toxicológicos recibidos (icono 
  ) en caso de que tenga. Se mostrará en color rojo si existe algún informe que no ha sido enviado a Adriano.
- Fecha de envío de la solicitud.
- Apellidos y nombre del sujeto relacionado.
- N° de procedimiento.
- Tipo de procedimiento.
- Situación en el iml y en el caso de que sea atendida por otros medios si nos ponemos encima saca los comentarios que se guardaron.
- Acceso al detalle de la solicitud de informe toxicológico (icono ). Se mostrará la siguiente imagen:

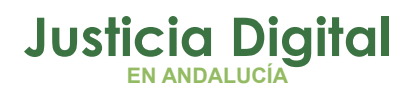

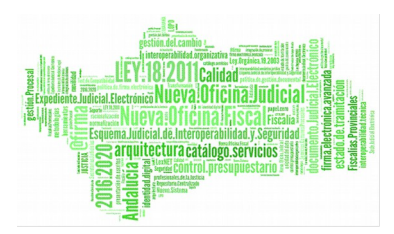

| ▶ 🖬                           |                                                     |   |
|-------------------------------|-----------------------------------------------------|---|
| ADJUNTOS<br>Adjuntos Añadidos |                                                     |   |
| adjunto_a_odt.pdf             | Mandamiento Judicial                                | à |
| Solicitud_Informe_15.pdf      | Solicitud Informe                                   | Ì |
| adjunto_d_odt.pdf             | Mandamiento Judicial                                | ì |
| adjunto_b_odt.pdf             | Mandamiento Judicial                                |   |
| adjunto c odt.pdf             | Mandamiento Judicial                                |   |
|                               | -                                                   | 2 |
| Añadir Adiunto                |                                                     |   |
|                               |                                                     |   |
| SOLICITUD DE INFO             | IDINE                                               |   |
| MANDAMIENTO JUDICI            | IAL                                                 |   |
| Provincia:                    | Sevilla                                             | _ |
| Partido Judicial:             | Sevilla                                             |   |
| Órgano Judicial:              | Juzgado de Instrucción Nº1 de Sevilla               |   |
| I.M.L. a enviar:              | Sevilla                                             |   |
| Tipo Tramitación:             | ABREVIADO                                           |   |
| Procedimiento:                | 000002 / 2008                                       |   |
| Delito:                       | delito                                              |   |
| Fecha Hechos:                 | 26/02/2014                                          |   |
|                               | V LIRGENTE CALISA CON DRESO                         |   |
|                               |                                                     |   |
|                               |                                                     |   |
|                               |                                                     |   |
| SUJETO DEL INFORME            |                                                     |   |
| Apellido Primero:             | RODRIGUEZ                                           |   |
| Apellido Segundo:             | CUESTA                                              |   |
| Nombre:                       | JULIA                                               |   |
| Domicilio:                    | C\MADRIZ Nº 32                                      |   |
| Tipo Identificativo:          | Indocumentado                                       |   |
| Identificativo:               |                                                     |   |
| Fecha Nacimiento:             | 04/02/1986                                          |   |
| Sexo:                         | MUJER                                               |   |
| Situacion Procesal:           | Acusado                                             |   |
| Otros datos de interés:       | OTROS DATOS DEL ACUSADO                             |   |
| FINALIDAD DEL INFORM          | ME                                                  | _ |
| Adjectopes y grada da         | u sfortación de facultados intelectivas y volitivas |   |
| Sussesión subser l'           | nieurouni de racinades interectivas y volicivas     |   |
| Suspension extraordina        | ana penas de prisión art. 67 Codigo Penal.          |   |
| Existencia de tratamient      | to de desnabituación en el centro público o privado |   |

Situación de deshabituación consecuente a tratamiento Figura 19: Pantalla de información de la solicitud de informe enviada

Página 24 de 38

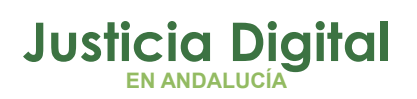

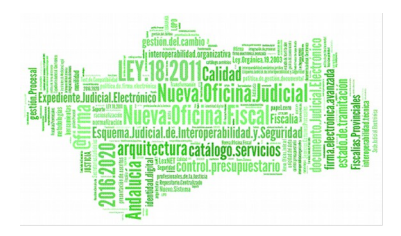

Pulsando sobre el icono de cada adjunto, se visualizará o descargará, mostrándose en el documento el registro de entrada @ries, si se ha registrado, y el cajetín de firma, si está firmado.

Existe la posibilidad de adjuntar nuevos documentos a las solicitudes que han sido enviadas, mediante el botón "Añadir Adjunto" y posteriormente pulsando el botón . Si se añade un nuevo adjunto, en el momento de grabar la solicitud, se mandará un correo de aviso al IML correspondiente indicando que se adjunta un nuevo documento a la solicitud.

## 5.4.2 INFORMES TOXICOLÓGICOS RECIBIDOS POR SOLICITUD

El icono 🗈 del listado de solicitudes enviadas permite mostrar una tabla con la relación de informes recibidos para la solicitud referida. Una vez desplegada, el icono cambiará a 🗐.

El icono 🖃 contrae la tabla, ocultando así los informes.

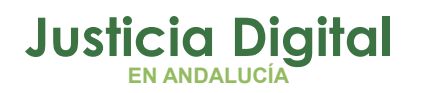

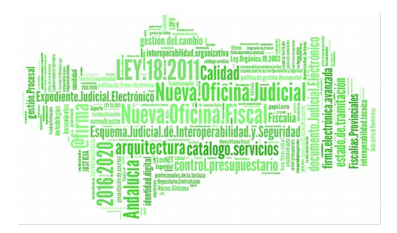

| BUSQUEDA DE SOLICITUD DE INFORME |                |        |  |  |  |  |
|----------------------------------|----------------|--------|--|--|--|--|
| Fecha de Envío:                  |                |        |  |  |  |  |
| Tipo Procedimiento:              | Seleccione 👻   |        |  |  |  |  |
| Procedimiento:                   | / (Número/Año) |        |  |  |  |  |
| Apellido Primero:                |                |        |  |  |  |  |
| Nombre:                          |                |        |  |  |  |  |
| Tipo Documento:                  | Seleccione 🔻   |        |  |  |  |  |
| Estado:                          | Seleccione 👻   |        |  |  |  |  |
| Fecha de Recepción:              |                |        |  |  |  |  |
|                                  |                | Buscar |  |  |  |  |

|   | FECHA<br>ENVÍO \$ | APELLIDOS, NOMBRE 🗢                           | N°<br>PROCEDIMIENTO ≑ | TIPO<br>PROCEDIMIENTO \$ | SITUACIÓN IML 🗘                 |   |
|---|-------------------|-----------------------------------------------|-----------------------|--------------------------|---------------------------------|---|
|   |                   | APE APE2, NOMBRE1                             | 000002/2008           | ABREVIADO                | Atendida por medios<br>externos | Ì |
|   | 27/03/2014        | MASPRUEBAS IML, 1.3.0                         | 000010/2012           | EJECUTORIA               | Atendida por medios<br>externos |   |
| ÷ | 27/03/2014        | YMAS PRUEBAS IML, 1.3.0                       | 000010/2012           | EJECUTORIA               | Atendida                        |   |
|   | 27/03/2014        | PRUEBAS 1.3.0, IML                            | 000002/2008           | ABREVIADO                | Atendida por medios<br>externos |   |
| Ę | 04/03/2014<br>")  | PRIM SEG, NOM                                 | 000002/2008           | ABREVIADO                | Pendiente                       |   |
|   | Ocultar los infor | mes asociados a la solicitud FECH             | A RECEPCIÓN           | ES                       | TADO                            |   |
|   | Oficio            | 04/03/2014                                    |                       | Recibido                 |                                 |   |
|   | Informe           | 04/03/2014                                    |                       | Enviado a Adriano        |                                 |   |
|   | 03/03/2014        | RODRIGUEZ CUESTA, JULIA                       | 000002/2008           | ABREVIADO                | En tramitación                  |   |
| ÷ | 25/02/2014        | APELLIDO1 CERT APELLIDO2 CERT,<br>NOMBRE CERT | 000002/2008           | ABREVIADO                | Atendida                        | Ì |
|   | 31/01/2014        | ASD ASD, ASD                                  | 000010/2012           | EJECUTORIA               | En tramitación                  |   |
|   | 09/01/2014        | ENERO DOS-MIL-CATORCE, PRUEBA                 | 000029/2008           | DILIGENCIA PREVIA        | En tramitación                  |   |
|   | 15/11/2013        | URRUTICOETXEA BENGOETXEA, PEPE                | 000029/2008           | DILIGENCIA PREVIA        | Atendida por medios<br>externos |   |
| ÷ | 15/11/2013        | FINALIZADA ENVIADASIPASDA, SOLICITUD          | 000029/2008           | DILIGENCIA PREVIA        | Atendida                        |   |
|   | 04/11/2013        | PEREZ PEREZ, PEDRO                            | 000029/2008           | DILIGENCIA PREVIA        | Atendida por medios<br>externos |   |
|   |                   |                                               |                       |                          |                                 |   |

Figura 20: Detalle de icono para ocultar informes de una solicitud enviada

La información visualizada por cada informe corresponde a los siguientes conceptos:

• Tipo de documento.

Página 26 de 38

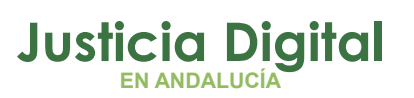

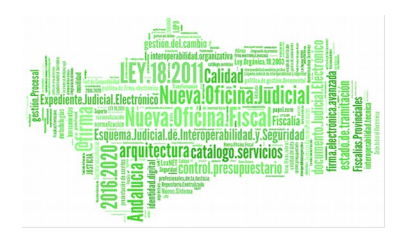

- Fecha de recepción
- Estado ('Informe Recibido' o 'Enviado a Adriano').
- ◆ Icono para la descarga o visualización del fichero 🗎.
- Icono para enviar el informe a Adriano(si está pendiente de envío) 🔜.

Las solicitudes que tengan un informe pendiente de enviar a Adriano, se muestran con el texto en rojo y al desplegarlas veremos el informe del que se trata.

| <b>27</b> | /03/2014 YMAS PRUEBAS IML, 1.3 | .0         | 000010/2012     | EJECUTORIA | Atendida |     |
|-----------|--------------------------------|------------|-----------------|------------|----------|-----|
|           | TIPO DOC.                      |            | FECHA RECEPCIÓN |            | ESTADO   |     |
|           | Informe                        | 27/03/2014 |                 |            | Recibido | 📄 🛋 |
|           | Oficio                         | 27/03/2014 |                 |            | Recibido |     |

Figura 21: Solicitud con informe pendiente de enviar a Adriano

## 5.4.2.1 DESCARGAR O VISUALIZAR INFORME

Si se pulsa sobre el icono igue aparece junto a cada informe toxicológico se podrá visualizar o descargar, dependiendo del formato del fichero y de la configuración del navegador web con el que se está accediendo.

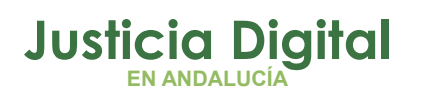

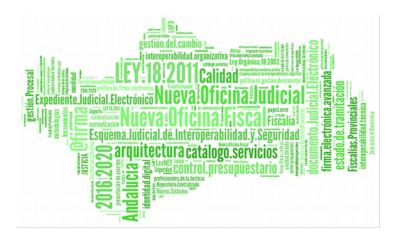

| Documentos Recibidos | Nueva Solicitud de Informe | Solicitudes de Inform | e Pendientes So   | plicitudes de Informe Enviadas  | Salir                          |
|----------------------|----------------------------|-----------------------|-------------------|---------------------------------|--------------------------------|
| <u>a</u>             |                            |                       |                   |                                 |                                |
|                      |                            |                       |                   |                                 |                                |
| BUSQUEDA DE SULI     |                            |                       |                   |                                 |                                |
| Fecha de Envío:      | <u> </u>                   |                       |                   |                                 |                                |
| Tipo Procedimiento:  | Seleccione                 | -                     |                   |                                 |                                |
| Procedimiento:       | / (Núme                    | ero/Año)              |                   |                                 |                                |
| Apellido Primero:    |                            |                       |                   |                                 |                                |
| Nombre:              |                            |                       |                   |                                 |                                |
| Tipo Documento:      | Seleccione 🔻               |                       |                   |                                 |                                |
| Estado:              | Seleccione                 |                       |                   |                                 |                                |
| Fecha de Recención:  |                            |                       |                   |                                 |                                |
| recha de Recepción.  |                            |                       |                   |                                 | Buser                          |
|                      |                            |                       |                   |                                 | buscar                         |
|                      |                            |                       |                   |                                 |                                |
| FECHA<br>ENVÍO \$    | APELLIDOS, NOMBRE ≑        | Nº<br>PROCEDIMIENTO ≑ | TIPO<br>PROCEDIMI | ENTO 🗢 SITUACIÓN IM             | IL <del>\$</del>               |
| APE APE              | 2, NOMBRE1                 | 000002/2008           | ABREVIADO         | Atendida por medios<br>externos | Ē                              |
| 27/03/2014 MASPRU    | EBAS IML, 1.3.0            | 000010/2012           | EJECUTORIA        | Atendida por medios<br>externos |                                |
| 27/03/2014 YMAS PR   | UEBAS IML, 1.3.0           | 000010/2012           | EJECUTORIA        | Atendida                        |                                |
| TIPO DO              | с.                         | FECHA RECEPCIÓN       |                   | ESTADO                          |                                |
| Informe              | 27/03/2014                 |                       |                   | Recibido                        |                                |
| Oficio               | 27/03/2014                 |                       |                   | Recibido                        | Visualizar o descargar informe |
| 27/03/2014 PRUEBA    | S 1.3.0, IML               | 000002/2008           | ABREVIADO         | Atendida por medios<br>externos |                                |

Figura 22: Detalle de icono para visualizar o descargar informe toxicológico de una solicitud de informe enviada

En el primero de los casos el contenido del fichero se muestra incrustado en la propia pantalla. Si la visualización no es posible, la opción ofrecida es la descarga del archivo.

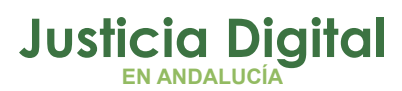

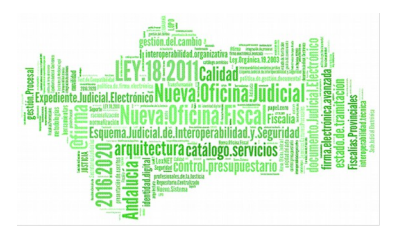

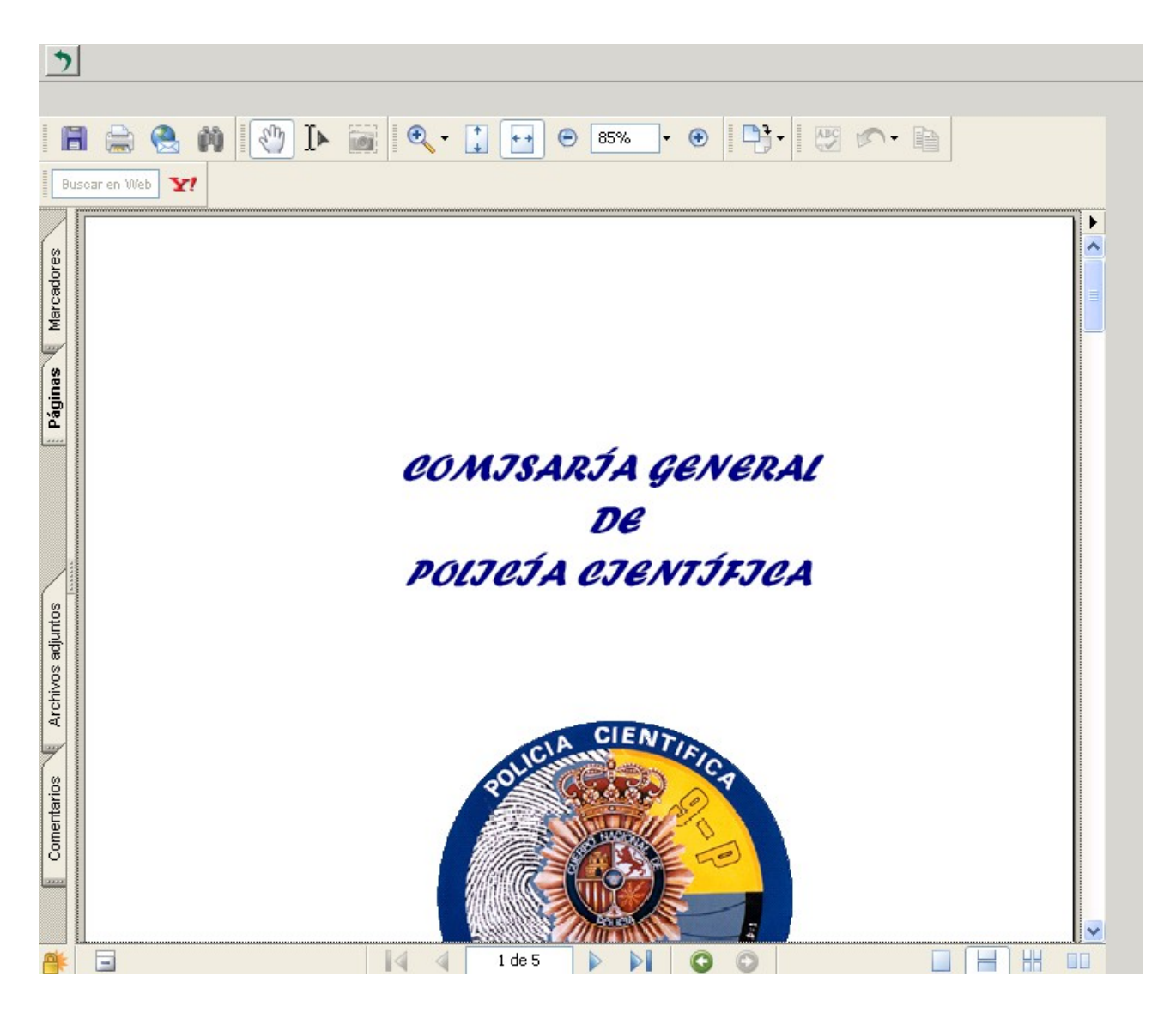

Figura 23: Ejemplo de informe toxicológico visualizado

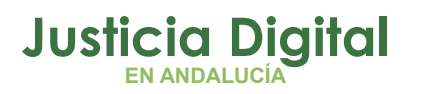

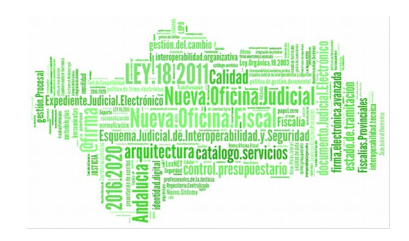

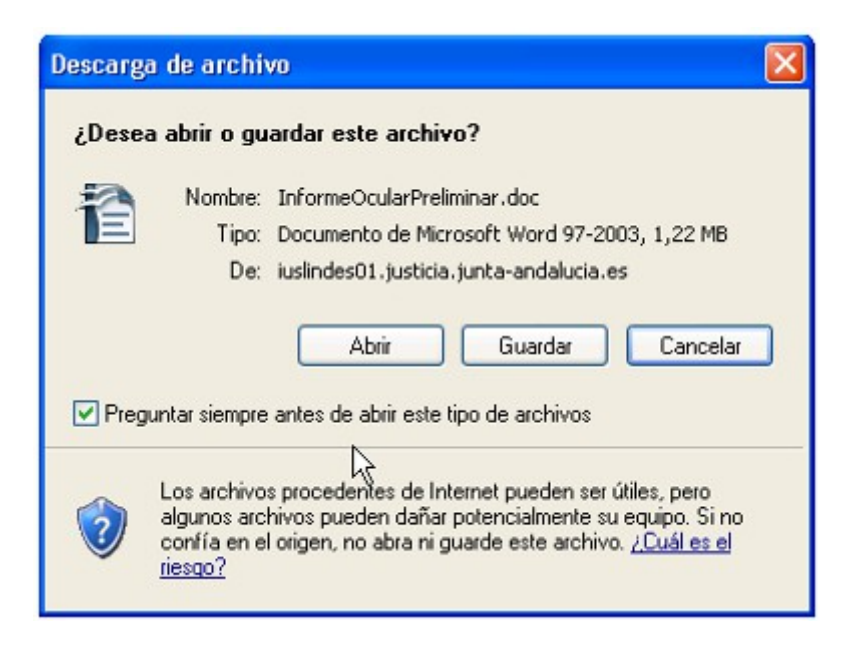

Figura 24: Ejemplo de informe toxicológico que no puede visualizarse y debe descargarse

En cualquiera de los escenarios, si seguidamente se pulsa el botón Ď de la parte superior izquierda se volverá al listado de Solicitudes de Informe Enviadas.

## 5.4.2.2 ENVIAR INFORME TOXICOLÓGICO A ADRIANO.

Los informes toxicológicos que se reciben en relación a una cierta solicitud se encuentran inicialmente en estado 'Informe Recibido'. Si se pulsa el icono 🗟 se realizará el envío a Adriano.

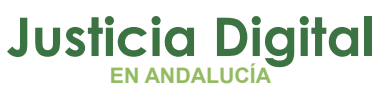

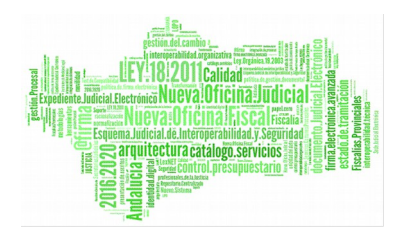

| BUSQUED                                                                 | A DE SOLICI                                         | TUD DE I                                                |                                        |                                                                                                    |                                                             |          |                                                                                                    |                          | 1                     |
|-------------------------------------------------------------------------|-----------------------------------------------------|---------------------------------------------------------|----------------------------------------|----------------------------------------------------------------------------------------------------|-------------------------------------------------------------|----------|----------------------------------------------------------------------------------------------------|--------------------------|-----------------------|
| Fecha de Env                                                            | vío:                                                |                                                         | - <i>- C</i>                           |                                                                                                    | ]0                                                          |          |                                                                                                    |                          |                       |
| Tipo Procedin                                                           | niento:                                             | Seleccione                                              | e                                      | •                                                                                                    |                                                             |          |                                                                                                    |                          |                       |
| Procedimient                                                            | o:                                                  |                                                         | / (Núme                                | ero/Año)                                                                                                    |                                                             |          |                                                                                                    |                          |                       |
| Apellido Prime                                                          | ero:                                                |                                                         |                                        |                                                                                                    |                                                             |          |                                                                                                    |                          |                       |
| Nombre:                                                                 |                                                     |                                                         |                                        |                                                                                                    |                                                             |          |                                                                                                    |                          |                       |
| Tipo Docume                                                             | nto:                                                | Seleccione                                              | e 🔻                                    |                                                                                                    |                                                             |          |                                                                                                    |                          |                       |
| Estado:                                                                 | ę                                                   | Seleccione                                              | e 🔻                                    |                                                                                                    |                                                             |          |                                                                                                    |                          |                       |
| Fecha de Rec                                                            | epción:                                             |                                                         | <u> </u>                               |                                                                                                    | ]//                                                         |          |                                                                                                    |                          |                       |
|                                                                         |                                                     |                                                         |                                        |                                                                                                    |                                                             |          |                                                                                                    | Buscar                   |                       |
|                                                                         |                                                     |                                                         |                                        |                                                                                                    |                                                             |          |                                                                                                    |                          | 1                     |
|                                                                         |                                                     |                                                         |                                        |                                                                                                    |                                                             |          |                                                                                                    |                          |                       |
| FECHA<br>ENVÍO \$                                                       | АР                                                  | PELLIDOS, N                                             | ombre \$                               | Nº<br>PROCEDIMIENTO \$                                                                                                    | TIPO<br>PROCEDIMIE                                          | INTO \$  | SITUACIÓN IN                                                                                             | 1L <del>\$</del>         |                       |
| FECHA<br>ENVÍO \$                                                       | APE APE2, N                                         | PELLIDOS, N                                             | IOMBRE ≑                               | Nº<br>PROCEDIMIENTO \$<br>000002/2008                                                                                          | TIPO<br>PROCEDIMIE<br>ABREVIADO                             | ENTO \$  | SITUACIÓN IN<br>Atendida por medio:<br>externos                                                          | 1L <b>\$</b>             |                       |
| FECHA<br>ENVÍO ≎<br>27/03/2014                                          | APE APE2, N<br>MASPRUEBA                            | PELLIDOS, N<br>KOMBRE1<br>S IML, 1.3.0                  | IOMBRE 🗘                               | Nº<br>PROCEDIMIENTO <b>≑</b><br>000002/2008<br>0000 10/20 12                                                                   | TIPO<br>PROCEDIMIE<br>ABREVIADO<br>EJECUTORIA               | ENTO \$  | STTUACIÓN IN<br>Atendida por medio:<br>externos<br>Atendida por medio:<br>externos                       | IL ✦                     |                       |
| FECHA<br>ENVÍO \$<br>27/03/2014<br>⊇7/03/2014                           | APE APE2, N<br>MASPRUEBA<br>YMAS PRUEB              | PELLIDOS, N<br>IOMBRE1<br>S IML, 1.3.0<br>BAS IML, 1.3. | OMBRE \$                               | N°           PROCEDIMIENTO ≑           000002/2008           0000 10/20 12           00000 10/20 12                            | TIPO<br>PROCEDIMIE<br>ABREVIADO<br>EJECUTORIA<br>EJECUTORIA | INTO \$  | STTUACIÓN IN<br>Atendida por medio:<br>externos<br>Atendida por medio:<br>externos<br>Atendida           | IL ♦<br>s IIII<br>s IIII |                       |
| ENVÍO \$<br>27/03/2014<br>27/03/2014                                    | APE APE2, N<br>MASPRUEBA<br>YMAS PRUEB<br>TIPO DOC. | PELLIDOS, N<br>IOMBRE1<br>S IML, 1.3.0<br>3AS IML, 1.3. | 0000 <b>BRE \$</b><br>.0               | №           PROCEDIMIENTO \$           000002/2008           0000 10/20 12           00000 10/20 12           FECHA RECEPCIÓN  | TIPO<br>PROCEDIMIE<br>ABREVIADO<br>EJECUTORIA<br>EJECUTORIA | INTO \$  | SITUACIÓN IN<br>Atendida por medio:<br>externos<br>Atendida por medio:<br>externos<br>Atendida<br>ESTADO | IL ♦<br>s III<br>s III   |                       |
| ECHA<br>ENVÍO \$<br>27/03/2014<br>27/03/2014<br>Informe                 | APE APE2, N<br>MASPRUEBA<br>YMAS PRUEB<br>TIPO DOC. | PELLIDOS, N<br>IOMBRE1<br>S IML, 1.3.0<br>BAS IML, 1.3. | OMBRE \$<br>.0<br>27/03/2014           | N°           PROCEDIMIENTO \$           000002/2008           0000 10/20 12           00000 10/20 12           FECHA RECEPCIÓN | TIPO<br>PROCEDIMIE<br>ABREVIADO<br>EJECUTORIA<br>EJECUTORIA | Recibido | STTUACIÓN IN<br>Atendida por medio:<br>externos<br>Atendida por medio:<br>externos<br>Atendida<br>ESTADO | IL 🔶                     |                       |
| ENVÍO \$<br>27/03/2014<br>27/03/2014<br>27/03/2014<br>Informe<br>Oficio | APE APE2, N<br>MASPRUEBA<br>YMAS PRUEB<br>TIPO DOC. | PELLIDOS, N<br>IOMBRE1<br>S IML, 1.3.0<br>3AS IML, 1.3. | OMBRE \$ .0 .0 .27/03/2014 .27/03/2014 | №           PROCEDIMIENTO \$           000002/2008           0000 10/20 12           00000 10/20 12           FECHA RECEPCIÓN  | TIPO<br>PROCEDIMIE<br>ABREVIADO<br>EJECUTORIA<br>EJECUTORIA | NTO \$   | STTUACIÓN IN<br>Atendida por medio:<br>externos<br>Atendida por medio:<br>externos<br>Atendida<br>ESTADO | s                        | )<br>Enviar a Adriano |

#### Figura 25: Detalle de icono para enviar a Adriano un informe toxicológico

El resultado del proceso se indica mediante un mensaje informativo. En caso de éxito su estado cambia a 'Enviado a Adriano'.

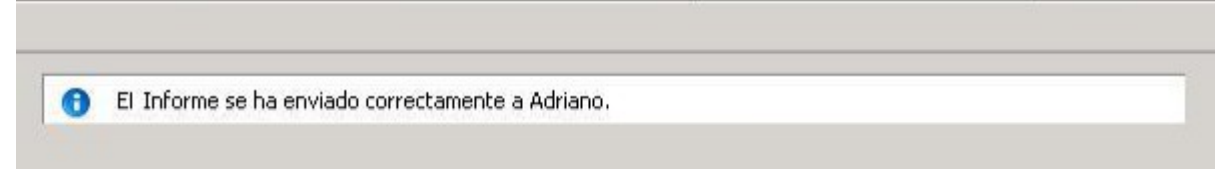

#### Figura 26: Pantalla de información del envío a Adriano de un informe toxicológico

Cuando un informe se envía al sistema Adriano, se creará un nuevo acontecimiento en el procedimiento de la solicitud con el informe recibido, asociado al acontecimiento de la solicitud:

Página 31 de 38

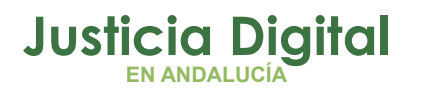

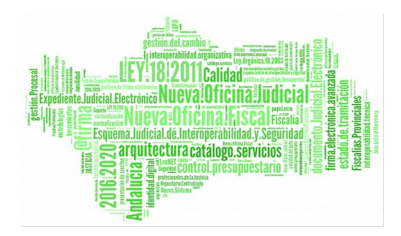

| + INFORMACI                                             | ON   INTERVIN                                                  | IENTES AC                                                   | ONTECIMIENT                                    | OS OBJETOS | 5      |  |  |  |
|---------------------------------------------------------|----------------------------------------------------------------|-------------------------------------------------------------|------------------------------------------------|------------|--------|--|--|--|
| Eliminar Agtualizar Ampliar Registrar Asociado Ejecutar |                                                                |                                                             |                                                |            |        |  |  |  |
| □ · ⑦ 27/<br>- ⑦<br>- ⑦ 24/<br>- ⑦ 06/                  | 01/14, IML So<br>27/01/14, IM<br>01/14, IML So<br>11/12, Incoa | olicitud de J<br>L Recepció<br>olicitud de J<br>r Procedimi | Informe<br>n Lipo 3<br>Informe<br>iento AUTO I | NCOACION P | REVIAS |  |  |  |

## **6 ANEXO ERRORES FRECUENTES**

## 6.1 ACCESO NO PERMITIDO

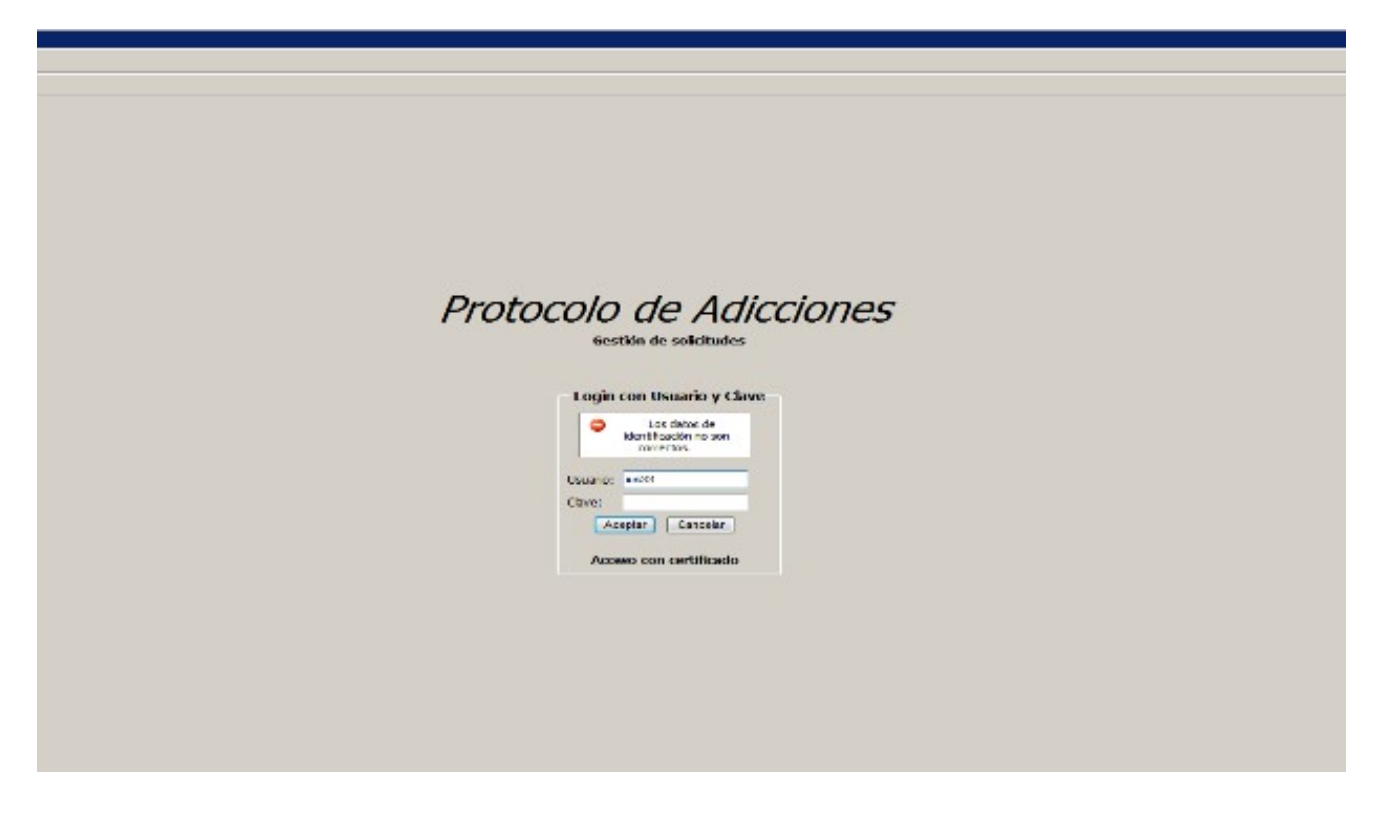

#### Figura 27: Acceso no permitido

Si al intentar acceder a la aplicación le aparece este mensaje, esto significa que no está dado de alta en la aplicación o que los datos de identificación introducidos no son correctos.

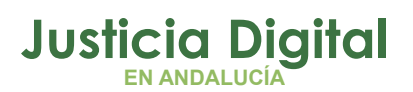

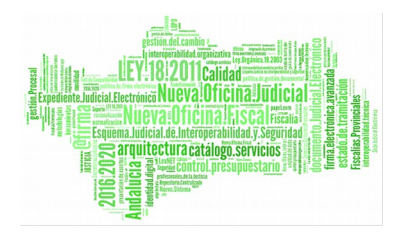

## 6.2 ERROR DE SISTEMA

## ;Servicio no disponible!

El servidor no puede atender su solicitud por el momento debido a problemas de mantezimiento o de capacidad. Le solicitamos que por favor repita la operación más tarde.

Por favor contacte con el <u>webmaster</u> en caso de que usted crea que existe un error en el servidor.

#### Error 503

infa justicia justa-andalucia es Wed Feb 3 08:33:33 2020 Apache

#### Figura 28: Error de sistema

Una ventana de este tipo indica que la aplicación ha tenido un problema y en estos momentos no está disponible. En ese caso podrá informar al CSU para que tengan constancia y se pueda proceder a restituir el servicio a la mayor brevedad.

## 6.3 ERROR DE APLICACIÓN

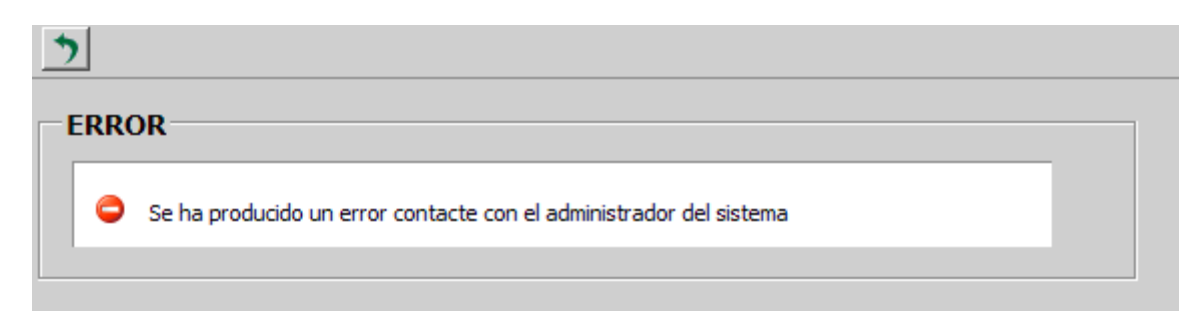

#### Figura 29: Error de aplicación

Un mensaje de este tipo indica que la aplicación ha sufrido algún error interno. Dado que las causas pueden ser variadas, en este caso, la acción más recomendable es informar al CSU del problema, indicando en que momento y bajo que acciones se ha producido el error.

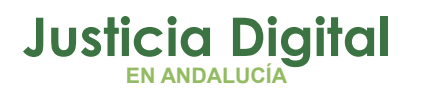

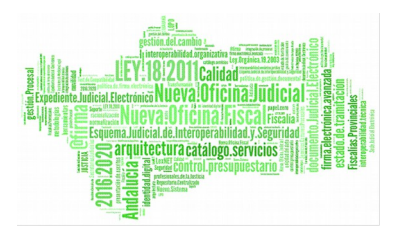

## 6.4 ERROR AL CREAR UNA NUEVA SOLICITUD DE INFORME

| SOLICITUD DE INFORME                                                                          |                                               |  |  |  |  |  |
|-----------------------------------------------------------------------------------------------|-----------------------------------------------|--|--|--|--|--|
| 🚖 Los datos del Mandamiento Judicial informado no han podido validarse en el Sistema Adriano. |                                               |  |  |  |  |  |
|                                                                                               |                                               |  |  |  |  |  |
| MANDAMIENTO JUDICIAL                                                                          |                                               |  |  |  |  |  |
| Provincia:                                                                                    | Sevilla                                       |  |  |  |  |  |
| Partido Judicial:                                                                             | Sevilla                                       |  |  |  |  |  |
| Órgano Judicial:                                                                              | Juzgado de Instrucción Nº1 de Sevilla         |  |  |  |  |  |
| I.M.L. a enviar:                                                                              | Sevilla 💌                                     |  |  |  |  |  |
| Tipo Tramitación:                                                                             | AUXILIO JUDICIAL NACIONAL 🐱                   |  |  |  |  |  |
| Procedimiento:                                                                                | 000012 / 2001 (Número/Año)                    |  |  |  |  |  |
| Delito:                                                                                       | delito                                        |  |  |  |  |  |
| Fecha Hechos:                                                                                 | 31/03/2014 🛄 🥔                                |  |  |  |  |  |
|                                                                                               |                                               |  |  |  |  |  |
|                                                                                               |                                               |  |  |  |  |  |
|                                                                                               |                                               |  |  |  |  |  |
|                                                                                               |                                               |  |  |  |  |  |
| SUJETO DEL INFORME                                                                            |                                               |  |  |  |  |  |
| Apellido Primero:                                                                             | APE1                                          |  |  |  |  |  |
| Apellido Segundo:                                                                             | APE2                                          |  |  |  |  |  |
| Nombre:                                                                                       | NOMB                                          |  |  |  |  |  |
| Domicilio:                                                                                    | DOMIC                                         |  |  |  |  |  |
| Tipo Identificativo:                                                                          | Indocumentado 💌                               |  |  |  |  |  |
| Identificativo:                                                                               |                                               |  |  |  |  |  |
| Fecha Nacimiento:                                                                             |                                               |  |  |  |  |  |
| Sexo:                                                                                         | O HOMBRE O MUJER                              |  |  |  |  |  |
| Situacion Procesal:                                                                           | Imputado 🗸                                    |  |  |  |  |  |
| Otros datos de interés:                                                                       |                                               |  |  |  |  |  |
|                                                                                               |                                               |  |  |  |  |  |
| FINALIDAD DEL INFORME                                                                         |                                               |  |  |  |  |  |
| Adiaciones y arado do afaci                                                                   | tarián de facultados intelectivos y velitivos |  |  |  |  |  |

#### Figura 30: Error durante la creación de una solicitud de informe

Si al intentar crear una nueva Solicitud de Informe aparece este mensaje, revise los datos identificativos del Mandamiento Judicial referido.

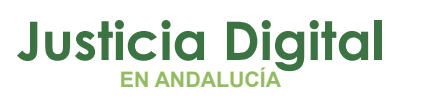

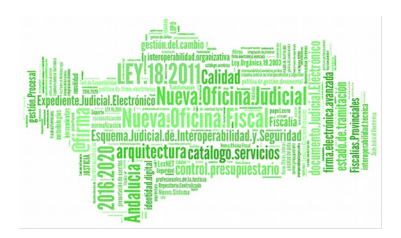

## 6.5 ERROR DURANTE EL REGISTRO DE UNA SOLICITUD DE INFORME EN EL SISTEMA @RIES

Si el proceso de envío de solicitud de informe al sistema @ries no puede realizarse de manera automática se mostrará un mensaje de error indicándolo. Deberá informarse al CSU para proceder a atender la incidencia.

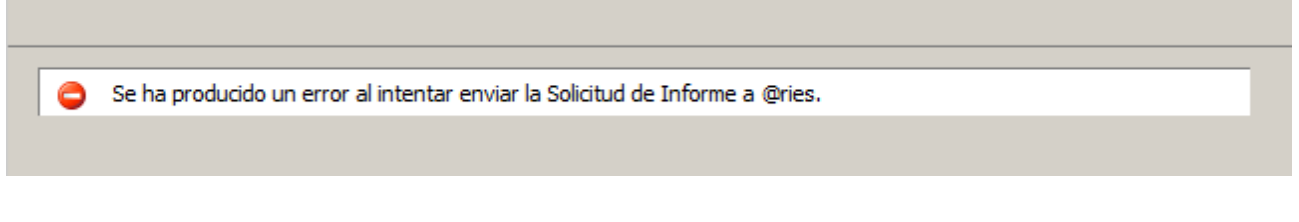

#### Figura 31: Error al enviar a @ries

## 6.6 ERROR AL ADJUNTAR DOCUMENTO A LA SOLICITUD DE INFORME

Al crear o modificar una solicitud de informe podremos adjuntar documentos. Estos documentos se intentarán convertir al formato pdf. En caso de que uno o varios documentos no puedan convertirse al formato pdf, se nos mostrará un mensaje indicándonos que ficheros adjuntos no pudieron convertirse.

| Documentos Recibidos     | Nueva Solicitud de Informe             | Solicitudes de Informe Pendientes | Solicitudes de Informe Enviadas | Salir |  |  |
|--------------------------|----------------------------------------|-----------------------------------|---------------------------------|-------|--|--|
|                          |                                        |                                   |                                 |       |  |  |
| SOLICITUD DE INFOR       | ME                                     |                                   |                                 | _     |  |  |
| Se ba producido un error | r al intentar convertir el documento d | locumento sal . sal a ndf.        |                                 |       |  |  |
|                          |                                        |                                   |                                 |       |  |  |
| MANDAMIENTO JUDICIAL     |                                        |                                   |                                 |       |  |  |

Figura 32: Error al adjuntar documento

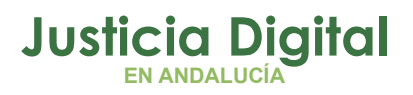

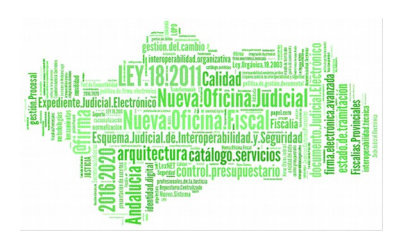

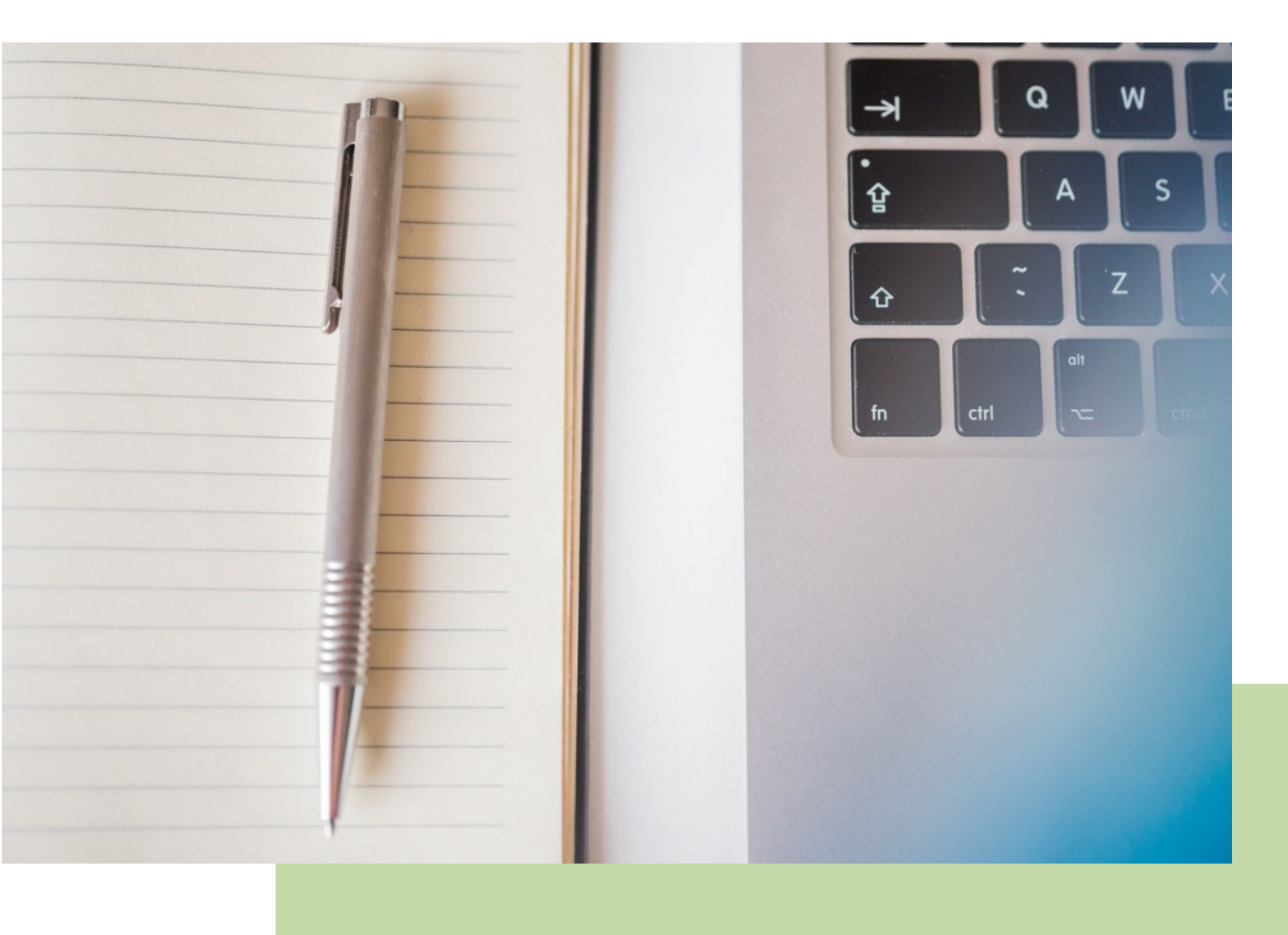

# **Protocolo de Adicciones** Manual Básico de Usuario (v.1.4.1.1)

24/01/2019

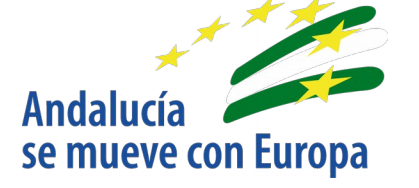

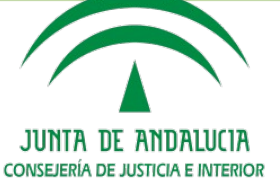

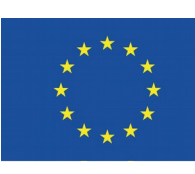

Unión Europea

Fondo Europeo de Desarrollo Regional

D.G. DE INFRAESTRUCTURAS Y SISTEMAS Servicio de Informática Judicial